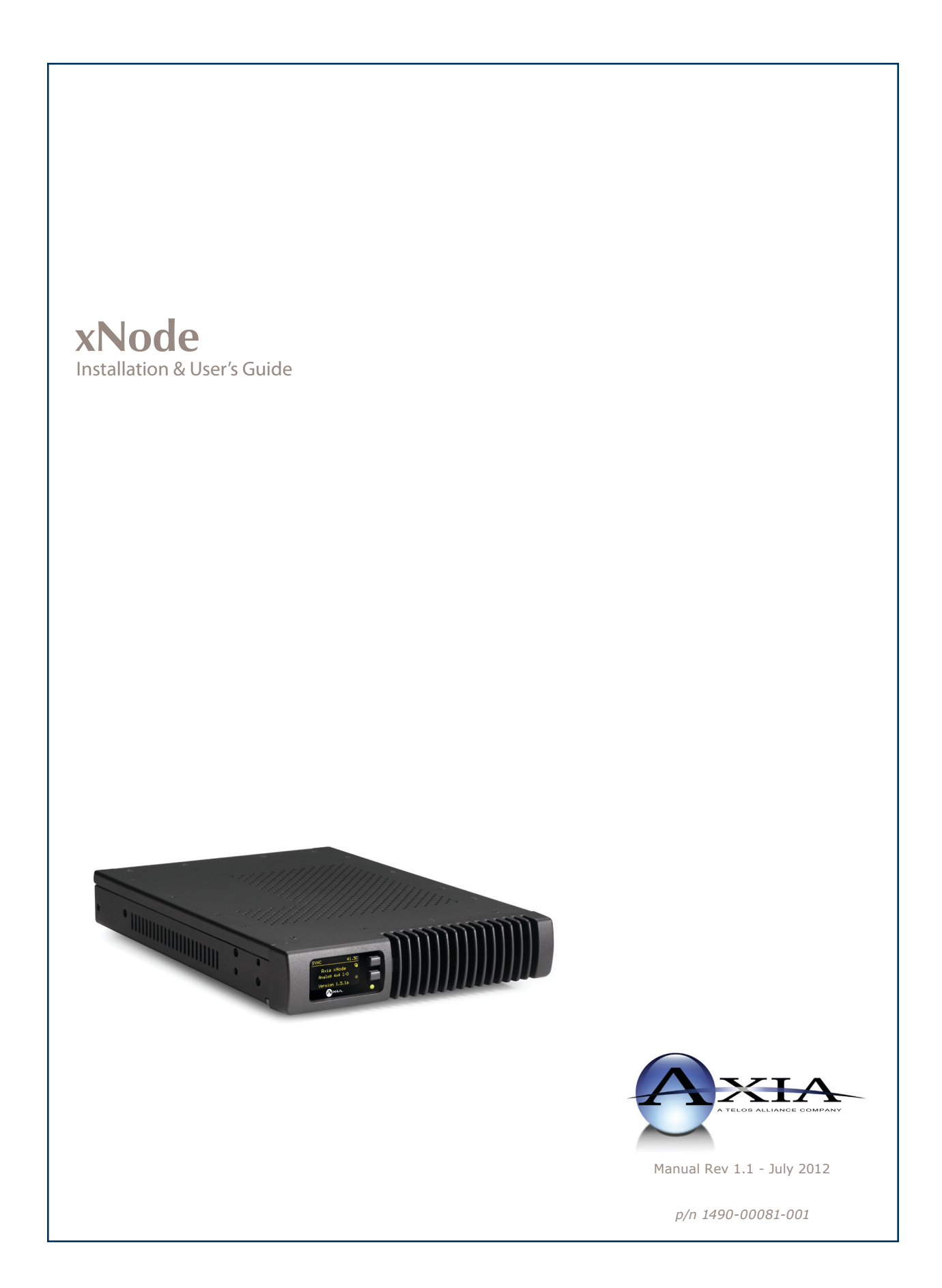

#### USA Class A Computing Device Information To User. Warning:

This equipment generates, uses, and can radiate radio-frequency energy. If it is not installed and used as directed by this manual, it may cause interference to radio communication. This equipment complies with the limits for a Class A computing device, as specified by FCC Rules, Part 15, Subpart J, which are designed to provide reasonable protection against such interference when this type of equipment is operated in a commercial environment. Operation of this equipment in a residential area is likely to cause interference. If it does, the user will be required to eliminate the interference at the user's expense.

NOTE: Objectionable interference to TV or radio reception can occur if other devices are connected to this device without the use of shielded interconnect cables. FCC rules require the use of only shielded cables.

#### **Canada Warning:**

"This digital apparatus does not exceed the Class A limits for radio noise emissions set out in the Radio Interference Regulations of the Canadian Department of Communications." "Le present appareil numerRadiusue n'emet pas de bruits radioelectrique depassant les limites applicables aux appareils numerRadiusues (de les Class A) prescrites dans le Reglement sur le brouillage radioelectrique par le ministere des Communications du Canada."

#### **CE Conformance Information:**

This device complies with the requirements of the EEC Council Directives: 93/68/EEC (CE Marking); 73/23/EEC (Safety – low voltage directive); 89/336/EEC (electromagnetic compatibility). Conformity is declared to those standards: EN50081-1, EN50082-1.

#### Important Safety Information ELECTRICAL WARNING

If the equipment is used in a manner not specified by the manufacturer, the protection provided by the equipment may be impaired. The installation and servicing instructions in this manual are for use by qualified personnel only. To avoid Electric Shock, do not perform any servicing other than that contained in the operating instructions unless you are qualified to do so. Refer all servicing to trained service personnel.

When using this equipment, the following safety precautions should always be followed to reduce the risk of fire, electric shock, and injury to people.

- Read and understand all instructions.
- Follow all warnings and instructions marked on the equipment.
- Installation must be performed in accordance with

#### **Caution: DOUBLE POLE/NEUTRAL FUSING**

The xNode power supply incorporates an internal fuse. Hazardous voltages may still be present on some of the primary parts even when the fuse has blown. If fuse replacement is required, replace fuse only with same type and value for continued protection against fire.

This product's power cord is the primary disconnect device. To prevent risk of electric shock, disconnect power cord before servicing. The outlet to which this equipment is connected must be installed near the equipment, and must always be readily accessible. The unit should not be positioned such that access to the power cord is impaired. If the unit is incorporated into a rack, an easily accessible safety disconnect device should be included in the rack design.

This equipment has an autoranging line voltage input. Ensure that the supply voltage is within the specified range. This equipment is designed to be operated from a power source that includes a third "grounding" connection in addition to the power leads. Do not defeat this safety feature. In addition to creating a potentially hazardous situation, defeating this safety ground will prevent the internal line noise filter from functioning.

#### **MOISTURE WARNING:**

This equipment is intended for INDOOR USE ONLY and can be hazardous if immersed in water. To reduce the risk of electrical shock, do not expose this product to rain or moisture. Keep moisture away from the ventilation openings in the top and front of the unit. To avoid the possibility of electrical shock, do not use this equipment when you are wet. If you accidentally drop the equipment into water, do not retrieve it until you have first unplugged all cords. Do not reconnect this equipment until it has dried thoroughly. Do not shower or bathe with the unit.

#### **Ventilation Warning**

This equipment requires the free flow of air for adequate cooling. Do not block the ventilation openings in the top and front of the unit. Failure to allow proper ventilation could damage the unit or create a fire hazard. Do not place the units on a carpet, bedding, or other materials that could interfere with any panel ventilation openings.

# **Customer Service**

#### We support you...

#### By Phone/Fax.

• You may reach our 24/7 Support Team anytime around the clock by calling +1 216-622-0247. For billing questions or other non-emergency technical questions, call +1 216-241-7225 between 9:30 AM to 6:00 PM USA Eastern Time, Monday through Friday.

#### By E-Mail.

• Non-emergency technical support is available at Support@AxiaAudio.com.

#### Via World Wide Web.

• The Axia Web site has a variety of information which may be useful for product selection and support. The URL is http://www.AxiaAudio.com.

#### Feedback

We welcome feedback on any aspect of the Livewire products or this manual. In the past, many good ideas from users have made their way into software revisions or new products. Please contact us with your comments.

#### **Updates**

The operations of xNodes are determined largely by software. Periodic updates may become available - to determine if this is the case, visit our web site periodically, or contact us for advice concerning whether a newer release is more suitable to your needs.

We recommend joining the Axia Tech mailing list to ensure that you receive immediate updates regarding new software or documentation releases. You can do so by clicking the "Sign Up Here" links at the top of the Axia Download and Manuals pages at <u>AxiaAudio.com/manuals/</u> and <u>AxiaAudio.com/downloads/</u>.

#### Trademarks

Livewire is a trademark of TLS Corporation. All other trademarks are the property of their respective holders.

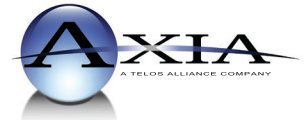

Axia Audio 1241 Superior Ave. Cleveland, OH 44114 USA +1 (216) 241-7225 Inquiry@AxiaAudio.com

Copyright © 2012 by TLS Corporation. Published by Axia Audio. We reserve the right to make improvements or changes in the products described in this manual, which may affect the product specifications, or to revise the manual without notice. All rights reserved.

#### Notice

All versions, claims of compatibility, trademarks, etc. of hardware and software products not made by Axia mentioned in this manual or accompanying material are informational only. Axia makes no endorsement of any particular product for any purpose, nor claims any responsibility for operation or accuracy.

#### Warranty

This product is covered by a five year limited warranty, the full text of which is included in the rear section of this manual.

#### Service

You must contact Axia before returning any equipment for factory service. Axia will issue a Return Authorization number, which must be written on the exterior of your shipping container. Please do not include cables or accessories unless specifically requested by the Technical Support Engineer at Axia. Be sure to adequately insure your shipment for its replacement value. Packages without proper authorization may be refused. US customers please contact Axia technical support at +1 (216) 241-7225. All other customers should contact their local representative to arrange for service.

We strongly recommend being near the unit when you call, so our Support Engineers can verify information about your configuration and the conditions under which the problem occurs. If the unit must return to Axia, we will need your serial number, located on the rear panel.

#### **Credit Where Credit's Due**

It's a pleasure to be a part of this organization. Thanks to all of the engineers, architects and designers that made this product a reality - you know who you are. cn

#### Feedback is welcome

At Axia, we love to hear your feedback. If you find anything in this manual that you feel needs clarification or correction, please let us know by sending an e-mail to <u>cnovak@AxiaAudio.com</u>.

#### **About This Manual**

This manual covers the details of the xNodes. To learn more about AoIP, you may wish to read *Introduction to Livewire: System Design Reference and Primer* and *Audio Over IP: Building Pro AoIP Systems with Livewire* by Steve Church and Skip Pizzi, available from Elsevier Press.

In these publications we explain the ideas that motivated Livewire and how you can use and benefit from it, as well as nitty-gritty details about wiring, connectors, and the like. Since Livewire is built on standard networks, we also help you to understand general network engineering so that you have the full background for Livewire's fundamentals. After reading this reference material, you will know what's up when you are speaking with the network guys that are often hanging around radio stations these days.

Although we strive for accuracy, some features and operational characteristics may differ in actual use from their descriptions herein. We invite feedback and corrections from our clients.

#### Axia Audio, a Telos Company 1241 Superior Avenue Cleveland Ohio 44114 USA Phone: +1.216.241.7225 Web: www.AxiaAudio.com E-Mail: Inquiry@AxiaAudio.com

## Table of Contents:

| Customer Service                            |   |
|---------------------------------------------|---|
| Warranty                                    |   |
| Service                                     |   |
| Credit Where Credit's Due                   |   |
| About This Manual                           |   |
| A Note From The President of Axia           | i |
| Chapter One: Intoducing the xNode           |   |
| Front Panel                                 |   |
| Rear Panel                                  |   |
| Web Interface                               |   |
| Chapter Two: CONFIGURATION                  |   |
| Fast setup                                  |   |
| Assigning an IP address manually            |   |
| Assigning an ID                             |   |
| iProbe configuration                        |   |
| Web interface configuration (Simple mode) 7 |   |
| Restoring Defaults                          |   |
| Chapter Three: The xNode in depth           |   |
| Mounting                                    |   |
| Web interface                               |   |
| Chapter Four: Analog xNode                  | ; |
| Chapter Five: AES xNode                     | ) |
| Chapter Six: Microphone xNode               | ; |
| Chapter Seven: GPIO xNode                   | , |
| Chapter Eight: Mixed Signal xNode           | L |
| Appendix A: GPIO Logic Table samples        | ; |
| Appendix B: xNode Specifications            | ; |
| Warranty                                    | ; |

#### A Note From The President of Axia

In 2003, Telos launched the Axia Audio division based on an idea. That idea sparked a whole new approach to radio consoles, using Ethernet as a high-speed expressway – the routing infrastructure for audio and data inside the radio station.

Howard Aiken, the scientist responsible for the conceptual design of IBM's groundbreaking Harvard Mark I computer, once advised "Don't worry about people stealing your ideas. If your ideas are any good, you'll have to ram them down people's throats." Sure enough, during our first few years, the idea of using Ethernet to transport audio was so novel that we

spent most of our time simply telling people our story, sleeping in hotel beds – and bringing home very few sales.

After what seemed like an endless stream of hotel desks and airline food the idea took

hold, thanks to forward-thinking engineers who understood the power of using data networks for audio transmission. Our first installations proved that the technology was real. Then those engineers began sharing stories of their own, telling other folks how much they loved what Axia did for them. Word got around, and we sold thousands of consoles (enough that Element consoles are now one of the best-selling broadcast boards ever).

As more and more broadcasters embraced IP, dozens of companies partnered with us to make innovative broadcast products that connect to Axia networks with just the click of an Ethernet cable. And we conceived of some interesting new devices and applications to help broadcasters take full advantage of their networked environment.

For example, we introduced broadcast VoIP telephone systems that integrate with consoles, merging telephony into the studio network without adding infrastructure (and giving broadcasters the world's first consoles with integrated Telos hybrids). Intercom systems that connect via Ethernet, and permit users to take broadcast-quality intercom calls to air instantly. Networked codecs and audio processors like the Telos Zephyr iPort and Omnia.8X, which concentrate multiple audio devices into a single network node,

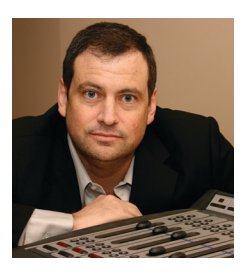

significantly changing the economics of complex systems.

And along the way, we expanded our talented staff of engineers, scientists and broadcast professionals, growing the largest R&D organization in the industry. We're also the

first and only broadcast equipment maker with a 24/7 support team that's ready to offer assistance any time of the day or night. As they say, radio never sleeps – so neither do we.

We realize that it's not due to our efforts alone that these things have happened — it's due to yours. We owe quite a lot to you, and we will never, ever forget it. You are, literally, the reason we are here! And we will continue to innovate, explore, think and invent, for one simple reason: we love to hear you say "Wow!"

Michael "Catfish" Dosch

The ten thousand things

How long do they persist? Gates

and RCA, gone

# **Chapter One:**

## Introducing the xNode

xNodes are a family of compact half-rack Livewire audio and logic interfaces with advanced features.

#### The xNode family:

- Analog Input/Output xNode: 4 Stereo Analog Linelevel Inputs, 4 Stereo Analog Line-level Outputs
- AES/EBU Input/Output xNode: 4 Stereo Digital AES-3 Inputs, 4 Stereo Digital AES-3 Outputs
- Microphone Input/Output xNode: 4 Mic Inputs, 4 Stereo Analog Line-level Outputs
- GPIO Logic xNode: 6 GPIO Ports, each with 5 Opto Inputs and 5 Opto Outputs
- Mixed Signal Input/Output xNode: 1 Mic/Line Analog Input, 2 Analog Line Inputs, 1 AES-3 Input, 3 Analog Line Outputs, 1 AES-3 Output, 2 GPIO Ports, each with 5 inputs and 5 outputs.
- Each of the xNodes support IEEE 802.3af power over Ethernet (PoE).
- xNodes have a front panel OLED display for setup and status.
- The rear panel contains the audio input/output connectors, the Ethernet connectors and an IEC AC inputconnector.
- The xNodes are in small form factor, 1U Half-Rack.
- Two mounting kits are available as options; Surfacemount or Rack-mount.
- Dual mirroring redundant 100BT Ethernet ports.
- Thermal sensor monitors temperature and provides notification of over-temp condition.

## The Front Panel

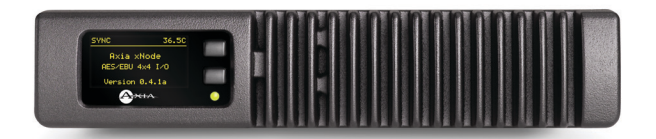

Figure 1-1: xNode Front Panel

The xNode uses the OLED display on the left hand side to provide status information and assist with initialsetup.

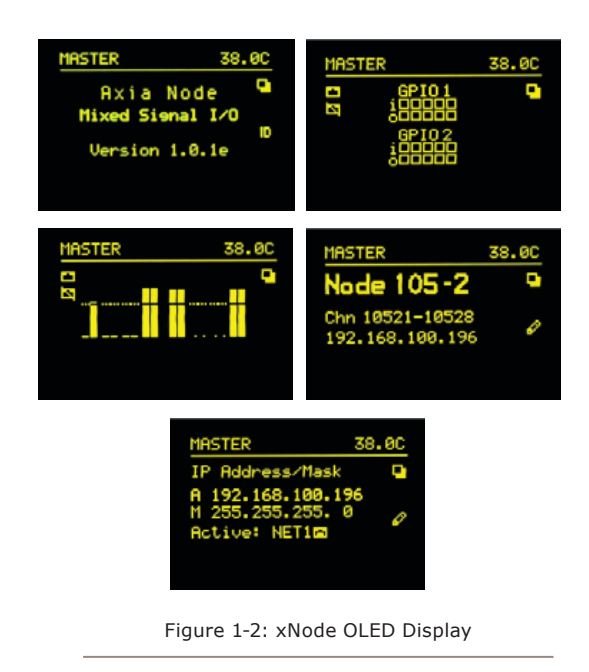

## Rear Panel

The rear panel will vary between the xNodes. xNodes will have an IEC connector and two Ethernet ports. The top Ethernet port accepts PoE power and the lower port does not.

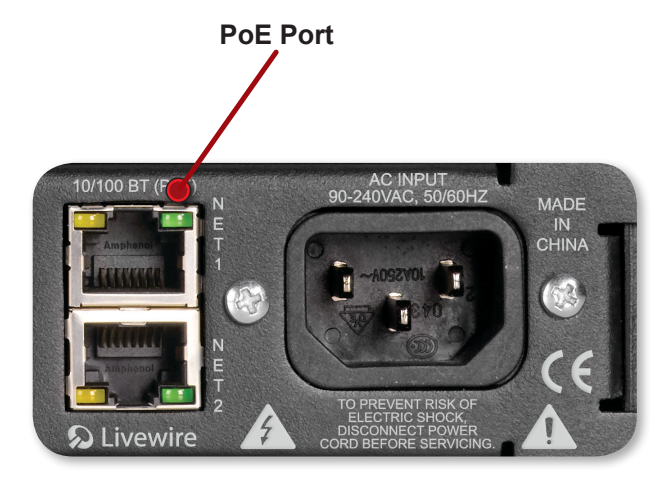

Figure 1-3

The remainder of the rear panel will depend on the model of xNode.

#### Analog

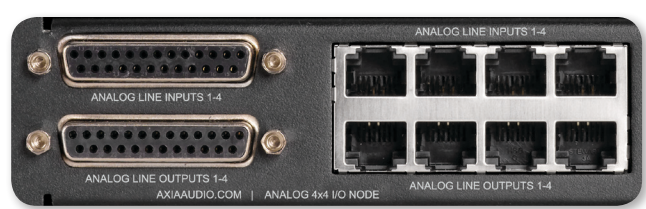

Four stereo inputs and four stereo outputs are available in parallel through the RJ45 ports or the DB-25 ports. Pinout information is available in **Chapter 4**.

#### **AES/EBU**

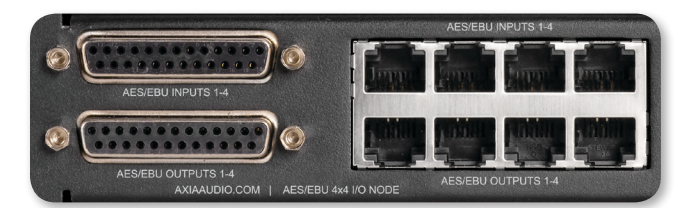

Four AES-3 inputs and four AES-3 outputs are available in parallel through the RJ45 ports or the DB-25 ports. Pinout information is available in **Chapter 5**.

#### **MICROPHONE**

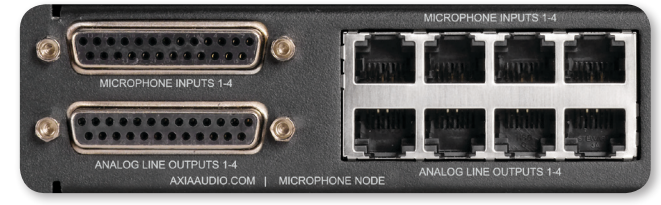

Four Microphone inputs and four stereo analog linelevel outputs available on RJ45 or DB-25 connector. Pinout information is available in **Chapter 6**.

#### GPIO

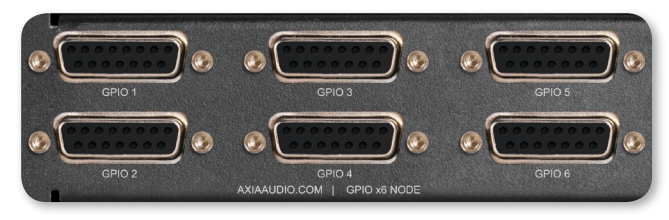

6 DA-15 ports, each with 5 Opto Inputs and 5 Opto Outputs. Pinout information is available in **Chapter 7**.

#### **Mixed Signal**

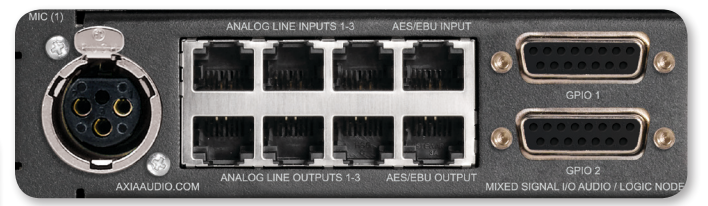

- 1 Mic/Line Analog Input
- 2 Analog Line Inputs
- 1 AES-3 Input
- 3 Analog Line Outputs
- 1 AES-3 Output
- 2 GPIO Ports, each with 5 inputs and 5 outputs.
- Chapter 8 covers pin outs of the mixed xNode.

#### HTML Interface

xNodes provide basic configuration from the front panel interface. Further setup or maintenance is available through an HTML interface (otherwise known as a web interface). Accessing this interface requires a PC that is on the same network as the xNode and has an IP address within the same subnet. Using a web browser, the IP address of the xNode is typed into the URL request field. Upon accessing the device, an authentication process is required.

The default username and password are:

Username: user Password: (none)

#### What is meant by subnet?

In this text, the term subnet is used to designate the network portion of an IP address. An IP address, 192.168.1.15, has a network prefix and a host number. Where one ends and the other begins is defined by the subnet mask. A common class C network will have a "netmask" of 255.255.255.0. Compining these two values, 192.168.1.15 255.255.255.0 defines the network prefix (subnet) as 192.168.1 and defines the host number as 15. So two devices within the same subnet would have the same prefix, but required to have different host numbers. 192.168.1.15 and 192.168.1.25 for example.

The home page will show system information.

**Node ID:** (shown if ID assigned): An xNode can be assigned an ID which is used to assist with IP addressing and channel numbering.

**Software Version:** The code version which is used by the xNode.

**Temperature:** The temperature reading of the internal censor. Alarm status will appear if the temperature is above acceptable limits.

**Sync (in audio xNodes):** Indication if the device is receiving sync from the network. A solid SYNC indication represents synchronization with the network.

**Net1 and 2:** Status of the network ports and which is the active port.

**Offline Power and Power Over Ethernet:** Status of power sources.

**System Uptime:** The amount of time since the last bootup.

From the Home page are links to other options. These links are covered in **Chapter 3-8**.

Using iProbe will allow a user to see all devices on the network. A left click on a device icon will enable the user to open the configuration user interface (UI). This UI is presented on the screen of iProbe and is the HTML interface as mentioned here. Authentication is the same through iProbe as with a web browser.

CAT.6, small and light

yet sound and data pour forth.

What magic is this?.

# Chapter Two:

## Configuration

There are different options for how the xNode can be configured; iProbe, assigning an ID to the xNode, or manually configuring the IP address. In the fast setup, we will use the ID method. Following subsections of this chapter will cover the other methods in detail.

#### **Fast Setup**

- Apply power to the xNode and wait for the boot process to complete showing you a home screen identifying the xNode and version.
- Press the top button, the screen button, twice to reach the ID page which shows you a Node ID with no value, Channel numbers 1-8 and no IP address (shown in Figure 2-1)
- Press the second button, pencil icon, for 10 seconds to enter into edit mode.

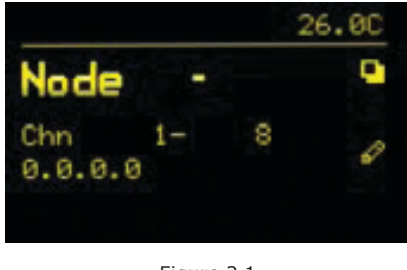

- Figure 2-1
- With the cursor shown, you can use the top button (l+) to increment value and the bottom button (▶) to move the cursor to the next position. Press "next" button twice and press the increment button once to give the ID value of 1 to the xNode. (You'll give a different ID number to each xNode you install.)
- Pressing the move button one additional time completes edit mode and automatically configures the xNode with IP address 10.216.0.101 and channel numbers of 101 – 108.
- That's actually the end of fast setup! With IP and channel numbers configured, you can attach the xNode to your network and begin connecting sources. But let's continue on for some quick customization.

- Connect a cross over cable between a computer and the xNode or connect the xNode to the appropriately configured switch.
- Set a static IP address to your computer that has a link to the xNode directly or through a network switch. (an IP address of 10.216.0.100 would be suitable)
- Open a browser and type in the IP address of the xNode (10.216.0.101) into the URL field.
- Default Authentication is:
  Username: user
  Password: (there is no password)
- Select the Simple Setup button to enter into a simple configuration screen for the xNode. The options available will vary based on the xNode.
- Enter descriptive text in the *Source Name* fields which describe what devices are connected to the xNode (e.g. CD player, Turntable, PC Out-1, Aux Input)
- Enter descriptive text into the *Name* field under the Destination section which documents what is connected to the xNode's outputs (e.g. Control Room Monitors, Headphone, CF Recorder, STL input)

| <i>C</i> http://1 | 92.168.100.197/ - Select Sour 🔳 |          |
|-------------------|---------------------------------|----------|
| <u>101</u>        | SRC 1@unode805690               | <u>^</u> |
| <u>102</u>        | SRC 2@unode805690               |          |
| <u>103</u>        | SRC 3@unode805690               |          |
| <u>104</u>        | SRC 4@unode805690               |          |
| <u>201</u>        | SRC-1@unode806200               |          |
| <u>202</u>        | SRC-2@unode806200               |          |
| <u>203</u>        | SRC 3@unode806200               |          |
| <u>204</u>        | SRC 4@unode806200               |          |
| <u>301</u>        | SRC 1@unode80620A               |          |
| <u>302</u>        | SRC 2@unode80620A               |          |
| <u>303</u>        | SRC 3@unode80620A               |          |
| <u>304</u>        | SRC 4@unode80620A               |          |
|                   |                                 |          |
|                   |                                 |          |
|                   |                                 | $\sim$   |
|                   | Figure 2-2                      |          |

• The next step would be to define the audio that is present at the output. This is done by choosing the browse button next the channel text box. A popup will appear with a list of sources that are present on the network. A sample of three xNodes freshly installed into a network is shown in figure 2-2. At this point, not many sources have been configured with valuable descriptive names. Hopefully you see the value of the good practice in using the naming fields. Once you have configured all your xNode sources and other Livewire devices, this browse popup will have more descriptive information which will help you locate the correct source to assign to an output (Destination).

If you notice in figure 2-2, the three xNodes are showing a default host name which provides little assistance to the end user. To resolve this you can select the *System* link under the *Advanced Options* to change the host name to something more descriptive (e.g. Studio1-MICs, TOC-AES1, SATRCK-GPIO1).With a descriptive host name applied to the xNode, a listing of available audio streams will be displayed in a more descriptive manner, i.e., HostMic@Studio1-MICs Guest1@Studio1-MICs CD1@Ctrl1-AES WXYZ-tune@TOC-ANA1, etc.

You're done! These steps were designed to get you up and running quickly, but if you need more details on other configuration options, please continue to read this chapter.

For additional information on a particular xNode, look at the following chapters which are dedicated to each model.

#### **Assigning an IP address manually**

If the IP value assigned in the previous steps do not fit within your Livewire network plan or you wish to configure by manual process, you can assign an IP address from the front panel by pressing the page button (top button) until the IP page is shown.

Press and hold the edit button (bottom button) for 10 seconds.

| SYNC                                                | 38.00 |
|-----------------------------------------------------|-------|
| IP Address/Mask                                     |       |
| A 192.168.10.20<br>M 255.255.255.0<br>Active: NET1⊠ | 8     |
| Figure 2-3                                          |       |

A cursor will appear in the Address field. Use the top button to increment and the bottom button to move the cursor to the next position. After 30 seconds of no activity the Edit view will cancel back to the status view. Edit the IP address to your needs. Press the next button (bottom) to move the cursor to the next line which is the Netmask setting. Use the top button to increment the mask to your needs. Press the next button to move to the next line. The NET is highlighted. Pressing the top button will toggle between the two ports allowing you to select which port is active. Press the next button (bottom) one more time to complete the edit process. If the cursor returns to the address field, then an incorrect value has been entered.

**NOTE:** You can change the node ID but maintain the same IP address by pressing the increment button when the IP address is highlighted in the Node ID page. This will toggle between a custom address or the new address created though the auto configuration process.

Once the xNode has the desired IP value, you can log into the HTML interface with a PC that has a static IP value within the same subnet as the xNode and connected to the same network. Later in this chapter the Simple Setup HTML interface is covered. Each following chapter is dedicated to a specific xNode and covers in detail the HTML pages.

#### **Assigning an ID**

The method of setting an xNode with an ID was covered in the Fast Setup. Some details of this option were left out. To review the ID method: After the xNode has booted, the title page should show on the OLED display, showing the name of the node and the software version running. The top button acts as the page toggle function. Press the top button until the Node ID page is shown. Press and hold the lower button (represented by the pencil icon) for 10 seconds A cursor appears following the word Node. Use the top button to increment the cursor value and use the lower button to move to the next position. After 30 seconds of no activity, the edit page will reset back to the status page. Select a unique ID for the xNode. Press the lower button one last time to finalize the edit and return to the status view. The node has now been given an IP address and the inputs have been given unique channel numbers.

**MORE ON ID VALUES:** Number ranges of 1-99 (nn) support small-to-medium networks with up to 99 nodes. The node ID determines the IP address (10.216.0.1nn) and the source channel numbers (nn01-nn08).

Number ranges of 100-319 (abc) support large networks with up to 2299 nodes. When the 3 digit ID is being used, a second level identifier becomes available with range of d=<0-9>. The node ID determines IP address in range: 10.216. ab.1cd. Channel numbers: abcd1-abcd8.

Once the xNode has been assigned an ID value, the device has an IP address that can be used to access its HTML configuration interface. Each input has been assigned a unique Livewire channel number. The next configuration steps are to enter in descriptive names to the inputs and outputs and to assign Livewire sources to the destinations. The Simple Setup page is covered later in the chapter and details of each xNode are available in following chapters.

| 🚱 iProbe 1.2.0          |                                                                                                    |                                                                                                    |     |
|-------------------------|----------------------------------------------------------------------------------------------------|----------------------------------------------------------------------------------------------------|-----|
| Probe                   | 1 Q                                                                                                    | Tools Tasks Log iPlay                                                                                                    |     |
| Device Bootstrap and Co | nfiguration                                                                                                    |                                                                                                    | X   |
| 2 17:05                 | MAC address:<br>Current IP address:<br>Current subnet mask:<br>New IP address:<br>New subnet mask:<br>Configuration: | 00:50:C2:80:62:0A<br>0.0.0<br>255.0.0<br>192.168.100.197<br>255.255.255.0<br>2011-09-28_14-43 [Axia Micronode] 192.168.100.197.xml<br>2011-04-18_23-7 [Element] 192.168.100.192.xml<br>2011-04-18_23-7 [Element] 192.168.101.120.xml<br>2011-04-18_23-7 [Element] 192.168.101.120.xml<br>2011-04-18_20-55 [Studio Engine] 192.168.101.13.xml<br>2011-04-18_20-55 [Studio Engine] 192.168.101.47.xml<br>2011-04-18_20-55 [Studio Engine] 192.168.101.47.xml<br>2011-04-18_20-55 [Studio Engine] 192.168.101.47.xml<br>2011-04-18_20-55 [Studio Engine] 192.168.101.47.xml | × < |
|                         | Fid                                                                                                    | aure 2-4                                                                                                    |     |

#### iProbe configuration

When an xNode boots and it has no configuration, it will broadcast a bootp request within 4 seconds. The broadcasts will continue with an increasing delay between messages and randomization until a configuration is set. iProbe includes a bootp function which will observe the request and provide an option to respond or ignore.

A counter at the bootstrap configuration button will appear when a bootp request is received by iProbe (version 1.2). Clicking on the <u>solution</u> button will open the Device Bootstrap and Configuration window.

From the window view, select the device that has issued a bootp request. The configuration options will appear allowing you to push a *New IP address*, *New subnet mask*, and a *Configuration*. If you have no backup configuration to send, then apply an IP address and proceed to log into the device through the iProbe interface, and configure it per the "web interface configuration".

## Web interface configuration ("Simple setup")

Initially accessing the user interface of the xNode will require authentication. The default authentication is:

#### Username: user Password: (none)

The initial page is the Home page. Select the "Simple setup" button.

The setup page will vary based on what xNode you are configuring. If it is an audio xNode, there will be a section for Sources and a section for Destinations. If GPIO (General Purpose Input/ Output) functionality is on the xNode, there will be section for GPIO.

In the Sources section you will provide a name value to help identify the audio source in network advertisements. If a unique ID was assigned to the node, the sources were automatically given channel numbers. Sources are the xNode's audio inputs. These inputs are known within the rk as sources and go to Destinations

network as sources and go to Destinations.

Destinations of the xNode are the audio outputs. The Name field is used for documenting what is connected to the audio output port. Channel field is where you select an audio stream from the network to provide audio for the output. If you don't know the channel number, use the browse button immediately to the right to search the network for the desired source. Selecting the source from the pop-up window will populate the channel value of the Destination field.

The GPIO section provides a name field for documenting the purpose of the port. The channel field is used to either enter in another node's IP and port for GPIO routing, or a Livewire channel for Control surface logic. More on this topic is covered in Chapter 7.

#### **Restoring Defaults**

Performing factory reset will clear all configurations and return the xNode to a "blank canvas". To restore default, execute the following steps.

- Disconnect all power from the xNode, then press and hold the two front panel buttons.
- Apply power to the xNode while continuing to press the buttons.
- xNode will show a countdown timer for factory reset. When the timer reaches 0, release the two buttons.

# **Chapter Three:**

## The xNode in depth

This chapter covers details of the xNode family that are shared in common. The xNode is a 1U half-rack device that can be mounted to a flat surface or in an equipment rack with optional accessories.

All xNodes have a common user interface with settings for advanced configuration and maintenance..

#### Mounting

#### **Optional Surface Mount kit**

The optional surface mount kit (p/n 2011-00077) consists of two brackets that are used to secure the xNode to a wall, under a desk, or almost any flat surface.

The brackets secure to the side of the xNode, towards the front panel. There are four holes which are used for securing metal work to the xNode.

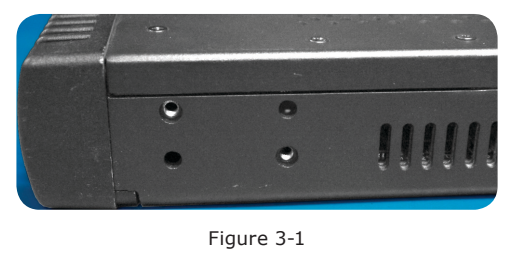

Secure the bracket to the xNode with included screws in the desired configuration.

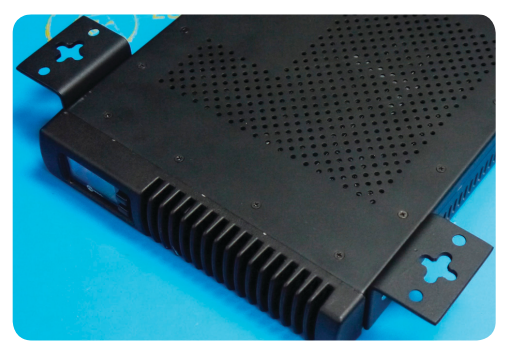

Figure 3-2 Outward configuration

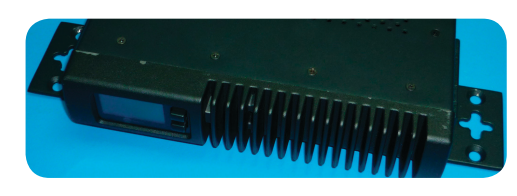

Figure 3-3: Inward configuration

#### **Optional Rack Mount kit**

The optional rack mount kit (p/n 2011-00076) provides the ability to secure the xNode into an equipment rack.

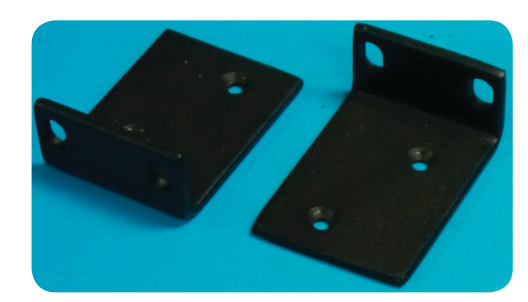

Figure 3-4: Short rack ear

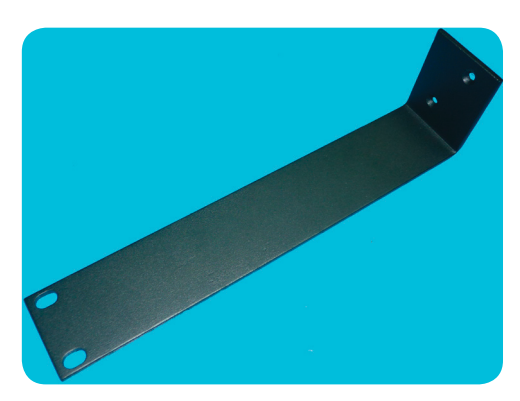

Figure 3-5: Long rack ear

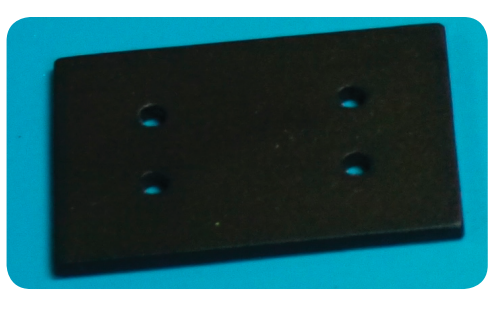

Figure 3-6: Spacer

#### Single xNode

Secure the short rack ear to one side of the xNode. Secure the long ear to the opposing side of the xNode.

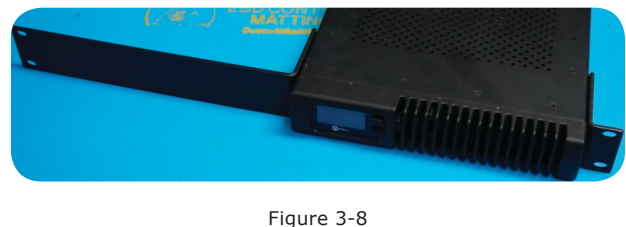

Figure 3

#### Double xNode

Remove the top lid from both xNodes. Place two xNodes side by side. Place the spacer between the two xNodes.

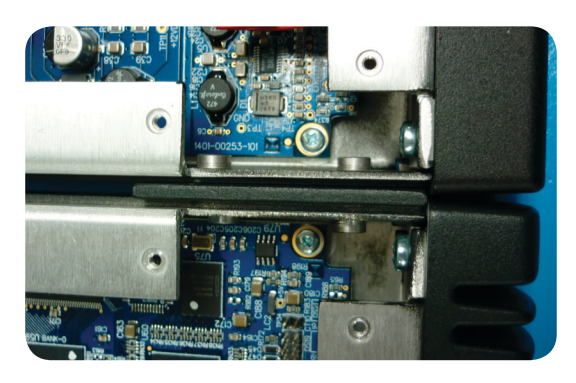

Figure 3-9a

Use the four(4) screws provided to secure the two nodes together.

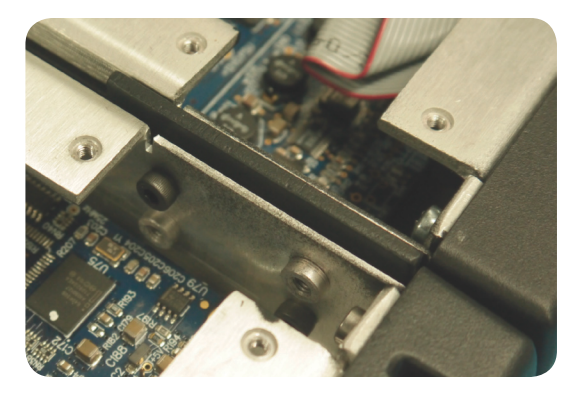

Figure 3-9b

Replace the lids on the xNodes. Secure the short rack ears to either side of the two xNodes.

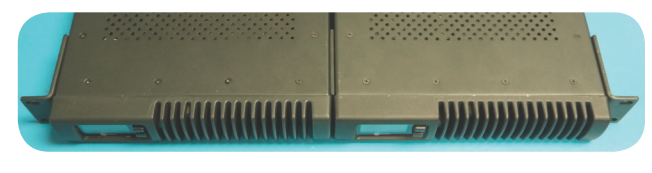

Figure 3-10

#### Web interface (System options)

The first time an HTML request is issued to a xNode, a login and password is requested. The default authentication is:

Username: user Password: (none)

#### Home

The home page shows system information and acts as the default page for xNodes.

**Node ID** (shown if ID assigned): An xNode can be assigned an ID which is used to assist with IP addressing and channel numbering.

**Software Version**: The code version which is used by the xNode.

**Temperature**: The temperature reading of the internal sensor. Alarm status will appear if the temperature is above acceptable limits.

**Sync** (in audio xNodes): A solid SYNC indication represents synchronization with the network.

**Net1 and Net2**: Shows the status of the xNode's Ethernet ports and indicates which port is active.

**Offline Power and Power Over Ethernet**: Status of power sources.

**System Uptime**: The amount of time since the last boot up.

The Home page also has a button, "Simple Setup", which links to the Simple Setup page.

#### Simple Setup

Simple Setup aggregates all of the xNode's basic config settings on one page, such as ID, source and destination names, and GPIO assignments.

**Chapter 4-8** will provide more detail on the simple setup for the xNode in question.

#### Web interface (Advanced options)

Advanced options are mainly used in Audio xNodes. The following are the links that are found under the Advanced classification.

#### System

The System page provides network settings, SNMP settings, Syslog settings, authentication password, and firmware control.

**Host name**: Name of the device on the network. Up to 12 characters using only letters, numbers, or hyphens (no spaces or special characters). Host name is auto populated when you assign an ID to the xNode providing a unique name. You may customize this field if you desire.

**Network address**; The IP address of the device as it was configured either by an automated process or by a manual process. The address can be changed here, but once you apply the changes, you will lose connection and will need to connect to the device with the new IP address you just assigned.

**Netmask**: The netmask is a filter to which helps to define the subnetwork. This is a topic covered in networking material widely available. For simplicity, a value of 255.0.0.0 is a wide open filter and a value of 255.255.255.254 is a very narrow filter. If you are not familiar with how subnetting works, please refer to your network administrator. A value of 255.255.255.0 is usually suitable for most cases.

**Gateway**: The gateway is a device that handles requests and responses from devices that are in different subnets. A gateway is what is needed when dealing with more than a single subnet. If creating a Livewire network on a dedicated local area network (LAN), then the value of the gateway can likely be ignored. If not familiar with the function of gateways, please ask your network administrator.

System location: Define system location for SNMP

System contact: Define system contact for SNMP

**SNMP community name**: Define the community for SNMP functionality

**Syslog server**: IP address of the computer which is running a syslog server application.

#### Syslog severity level filter:

**User password**: The authentication password can be changed be entering in the password twice in the two fields.

**Firmware version**: The xNode uses two storage banks to store software for the xNode. Switching to a new version of software is done by selecting the other radio button and pressing Apply button.

**NOTE** Selecting a new version of software to operate under requires a reboot of the xNode. Rebooting will cause any audio streams to be interrupted until the reboot completes.

If Bank 1 is empty, you will you use the Browse function to locate the desired software that has been downloaded to your computer. Once the file is selected, pressing the Apply button will upload the software into the bank. The process will not interrupt the operation of the xNode. Once complete, the System page will return and the two banks will show versions of software.

If operating with Bank 1, and you wish to upload a different version, you will select the "commit this version to Bank 0" and press Apply button. This will move the code to Bank 0 and empty Bank 1.

#### QOS (Audio xNodes)

Synchronization: Livewire's clocking system is automatic and largely transparent to end users. By default, the Axia device with the lowest MAC address will be the clock "master". The system will automatically and transparently switch to a new unit as clock master if needed. The xNode does permit variance in determining the source of clock with the "Livewire clock master priority" option. Higher priority is given to nodes with a higher priority setting. A value of 0 will never generate clock. A value of 7 will always generate clock. Values between will generate clock if no clock is received from another device, and the system will elect a master source based on priority settings.

There are some additional options which are used for special cases:

0 (Always slave) "NTP" – allows xNode to use an external NTP server as a time base. This configuration allows operation without sample rate conversion between systems which use Standard streams.

0 (Always slave) "STL" – used for an xNode on one end of a wireless link. This mode will make the xNode always a slave in synchronization and will not request fast clock source.

7 (Always master) "STL snake" – used for cases where the xNode is one end of a wireless link. This mode will cause the node to generate clock and will suppress the generation of fast clock.

The default priority is three(3) which allows any device to become source of clock with equal priority.

**Livewire Clock Mode:** IP Low Rate is the default and recommended setting. Ethernet may be selected if you have an older system still using layer 2 software. IP High Rate configures the xNode to synchronize to a different clock.

**AES sync source** (xNodes with AES i/o): If the xNode is to sync to an input signal, select the input or maintain Livewire 48kHz (default).

**AES output sync** (xNodes with AES i/o): If the xNode AES outputs should be a different clock, select the AES sync source option. Make sure that the AES sync source has been configured and has a functional data stream. Livewire 48kHz is the default setting and defines that the AES outputs will be 48kHz.

**AES sync source as Livewire master timebase**: Default setting is NO. If set to YES and the xNode is Sync master, the AES sync source will be the source for the network. The sync source must have tolerance and stability equivalent to AES 11 Grade 1. The desired rate for the network sync is 48kHz.

**AES mute on LW stream fail:** if the received Livewire channel stops, have the AES stream stop. If set to NO, the AES stream continues weather the received Livewire Channel is valid or not.

**Live Audio / Clock Streams**: These options define the tagging of the packet for Live Audio and clock. Don't modify these settings unless instructed to do so by Axia Support.

**Standard Audio Streams**: These options define the tagging of the packet for Standard Stereo. These should only be adjusted by qualified personal that are familiar with the properties available. Receive buffer size defines the xNodes buffer for received standard stereo streams. 100ms is the recommended value.

#### Meters (Audio xNodes)

The meter page uses a Java script to provide real time meter representation of the audio at the inputs and outputs. The meter page shows a stereo channel or a mono channel based on the configuration of the xNode and the amount of channels enabled. The meters are represented in dBFS. Below the meters are gain adjustment buttons which allow for 1dB adjustment (Large arrow) and 0.1dB adjustment (Small arrow).

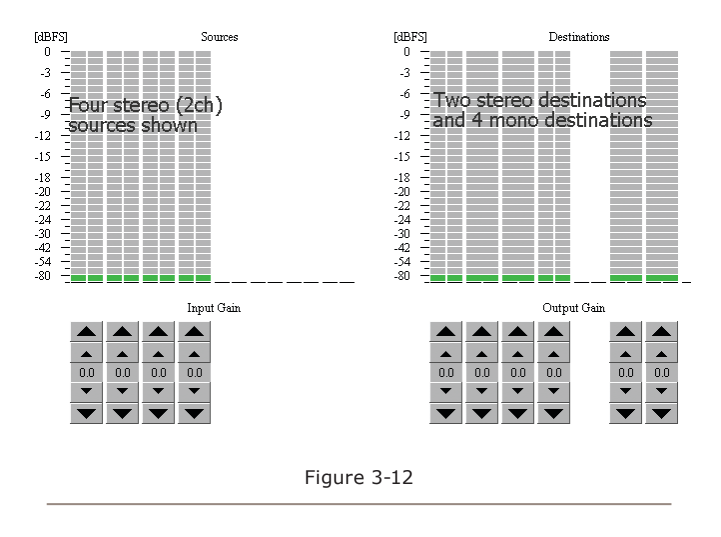

#### **Destinations (Audio xNode)**

Destination page defines the audio outputs of the xNode. An xNode has 4 stereo audio output ports, with the option to split each stereo channel into two mono outputs.

| D | estinations                |                                                                                                    |          |             |   |            |            |
|---|----------------------------|----------------------------------------------------------------------------------------------------|----------|-------------|---|------------|------------|
| # | Name:                      | Channel:                                                                                                    |          | Туре:       |   | Gain [dB]: | Connector: |
| 1 | CR Monitor                 | 3311 <cr monitor@dsp<="" td=""><td></td><td>From source</td><td>*</td><td>0.0</td><td>Out 1</td></cr>                 |          | From source | * | 0.0        | Out 1      |
| 2 | Board OP HdPn              | 3315 <headphone@dsp< td=""><td></td><td>From source</td><td>*</td><td>0.0</td><td>Out 2</td></headphone@dsp<>         |          | From source | * | 0.0        | Out 2      |
| 3 | Guest HdPn                 | 3318 <guesthp@dspen< td=""><td><b>.</b></td><td>From source</td><td>*</td><td>0.0</td><td>Out 3</td></guesthp@dspen<> | <b>.</b> | From source | * | 0.0        | Out 3      |
| 4 | Digital Recorder           | 3301 <program 1@dspe<="" td=""><td></td><td>From source</td><td>*</td><td>0.0</td><td>Out 4</td></program>            |          | From source | * | 0.0        | Out 4      |
| 5 | available when destina     | ation #1 is in mono mode                                                                                              |          |             |   |            |            |
| 6 | available when destination | ation #2 is in mono mode                                                                                              |          |             |   |            |            |
| 7 | available when destination | ation #3 is in mono mode                                                                                              |          |             |   |            |            |
| 8 | available when destine     | ation #4 is in mono mode                                                                                              |          |             |   |            |            |
|   |                            | (                                                                                                    | Apply    |             |   |            |            |
|   |                            | Fig                                                                                                    | jure 3   | -13         |   |            |            |

The first column is the name field which is used for documenting the output. For example, SpeakerAMP could document that the destination is to the amplifier for speakers. Channel column is used to define the network source which exits as the audio output of the xNode. You may type in the channel number or use the browse button to search the network for the desired source. Type column defines if the output should behave as stereo or mono and if the output is the audio from the source you define or a special dynamic return audio known as a backfeed. A backfeed is an IFB channel automatically generated by Axia consoles for talkback, mix-minus, etc. "Auto" is the recommended setting, but you can customize this if you wish. Gain column provides adjustment for the outputs from the range of -72dB to +24dB. Connector column helps to identify the RJ45 or DB25 pins which the audio output is on.

#### Sources (Audio xNode)

Sources page defines the audio inputs of the xNode. An input of the xNode is given a name and a unique channel number that is used to distribute through the network. The xNode provides an auto numbering process when you ID the xNode through the node ID process described in Chapter 2.

Source Name column is used to identify the device that is connected to the xNode input (for documentation sake!!) and is also used in source advertisement through the network.

Channel column is the unique number for each source. This will auto populate based on the ID given to the xNode. It is critical that each source in the network has a unique number, not shared with any other source.

Shareable column is an option for legacy customers. The default setting of NO is preferred and should not be changed.

Stream mode column defines the source as a stereo source or a mono source and whether the audio stream should be used for Live microphone content or standard audio. Live Stereo (or Live mono) is a low latency stream intended for Live monitoring. Standard stereo (or standard mono) is suitable for all other types of sources (i.e. CD players, computer playout, etc)

Input gain column provides adjustment of -72dB to +24dB for line level audio and +77dB for microphone audio inputs.

Do digital streams

dream of electric DJs?

Just Bradbury knows

## Chapter Four: Analog xNode

There are 4 two-channel (8 one-channel) inputs with the analog xNode. With default settings, the xNode will generate 4 Livewire stereo sources. You may also configure the inputs separately as different sources and generate up to 8 Livewire mono sources.

## **Rear Panel**

The pinout of the DB-25

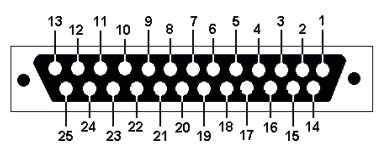

| PIN | FUNCTION         |
|-----|------------------|
| 1   | Channel 4b/8 +   |
| 2   | Channel 4b/8 Gnd |
| 3   | Channel 4a/7 -   |
| 4   | Channel 3b/6 +   |
| 5   | Channel 3b/6 Gnd |
| 6   | Channel 3a/5 -   |

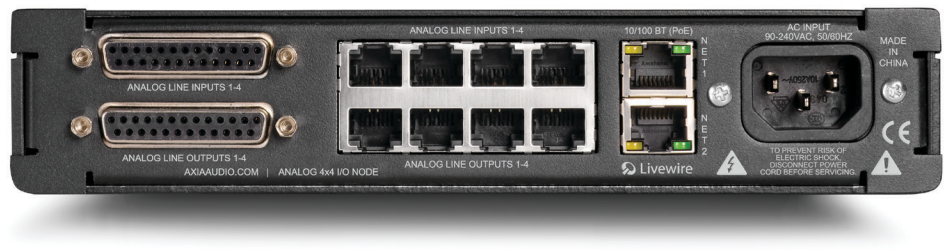

Figure 4-1: Analog xNode Rear Panel

The analog xNode uses RJ45 style connectors and 25 pin D-sub connectors for audio I/O, providing an option to either use standard CAT5e patch cables or D-Sub breakout cables for audio wiring.

The top 4 RJ-45 style ports are line level analog inputs. The bottom 4 RJ-45 style ports are line level analog outputs.

#### The pinout of an RJ-45 port

| PIN | FUNCTION                        |
|-----|---------------------------------|
| 1   | Left Channel<br>Input/Output +  |
| 2   | Left Channel<br>Input/Output -  |
| 3   | Right Channel<br>Input/Output + |
| 4   | Ground                          |
| 5   | Not Used                        |
| 6   | Right Channel<br>Input/Output - |
| 7   | Not Used                        |
| 8   | Not Used                        |

| PIN | FUNCTION         |
|-----|------------------|
| 7   | Channel 2b/4 +   |
| 8   | Channel 2b/4 Gnd |
| 9   | Channel 2a/3 -   |
| 10  | Channel 1b/2 +   |
| 11  | Channel 1b/2 Gnd |
| 12  | Channel 1a/1 -   |
| 13  | not used         |
| 14  | Channel 4b/8 -   |
| 15  | Channel 4a/7 +   |
| 16  | Channel 4a/7 Gnd |
| 17  | Channel 3b/6 -   |
| 18  | Channel 3a/5 +   |
| 19  | Channel 3a/5 Gnd |
| 20  | Channel 2b/4 -   |
| 21  | Channel 2a/3 +   |
| 22  | Channel 2a/3 Gnd |
| 23  | Channel 1b/2 -   |
| 24  | Channel 1a/1 +   |
| 25  | Channel 1a/1 Gnd |

The pinout of the DB-25 connector follows established Pro Audio conventions. Breakout cables can be acquired from your audio supply company.

#### Simple Setup

The Simple Setup page will provide an option to edit the Node ID and allow the setup of the Source channels based on the node ID given. Auto channel numbering follows the following rules:

- Node ID in range nn=<1-99> Channel numbers: nn01-nn08.
- Node ID in range abc=<100-319>, with second level identifier d=<0-9> Channel numbers: abcd1-abcd8

The Simple Setup page provides fields to give each active source a name. The name is useful in documenting what is wired to the input, but is also used in the source advertisement through the network. By default, 4 channels are enabled in stereo mode. If you desire to set some sources as mono, refer to the Advanced Web Interface Source section.

The Simple Setup page provides fields to give a name to each Destination. This is used to document what is wired to the xNode. The channel field is used to specify the network audio source that is to be routed to the output. Use the browse button to open a popup which will have a list of sources in the network. Picking a source from the popup window will immediately route that source to the destination (output).

If you are familiar with the channel number of a source to be routed to the Destination, you may manually enter the channel into the field and press the Apply button to enable the audio to the output.

#### **Advanced Web Interface**

#### Sources

The Sources page is dedicated to the audio inputs of the xNode. A single input to the xNode is given a name, a unique channel number, and a mode. These values define how the source audio is sent into the Livewire network. Default values are provided and an auto numbering process is achieved through the xNode ID process. The Sources page provides the ability to customize each value of an input.

Source Name column is used to identify the device that is connected to the xNode input and is also used in source advertisement through the network.

Channel column is the unique number for each source. It is critical that each source in the network has a unique number, not shared with any other device. Duplicate channel numbers cause problems!

Shareable column is an option for legacy customers. The default setting of NO is preferred and should not be changed.

Stream mode column defines whether the source is a stereo source or a mono source and if the audio stream should be used for Live microphone content or standard audio. Live Stereo (or Live mono) is a low latency stream intended for Live monitoring. Standard stereo (or standard mono) is suitable for all other types of sources.

**NOTE:** Live Streams provide low audio latency of a round trip delay of 2ms. Each packet takes 154 bytes on the wire where packets are sent at 4000 packets/s. Each Live stream requires 4.9MBits/s bandwidth.

Standard Streams provide higher network utilization efficiency. Typical audio delay with Standard Streams is 100ms (determined by a buffer size). Each packet takes 1522 bytes on the wire (maximum allowed Ethernet frame size), at 200 packets/s. Each stream requires 2.5MBits/s bandwidth.

Along with stream type, the mode option defines if the input should be treated as a stereo input or a mono input. Setting a channel as mono will define which portion of the input should be used. For example (in 1-L) defines Input 1 – Left as the source for the channel. Once you Apply the new selection, a new channel will appear below the first four channels, allowing you to define another Livewire channel for the right side of the same input. Input gain column provides adjustment of -72dB to +24dB for line level audio.

#### **Destinations**

The Destinations page defines the audio outputs of the xNode. The analog xNode defaults to 4 stereo audio outs. The xNode provides the option to split the twochannel output as two independent mono outs. This is accomplished through the *Type* setting.

The *Name* field in the first column is used for documenting the output. This is helpful to recall what should be wired to the xNode or what source should be routed to the output.

Channel column is used to define the network source which is routed to the destination. You may type in the channel number or use the browse button to search the network for the desired source. When using the browse function, a popup will appear displaying all the sources in the network. Selecting a source will populate the channel information in the text field but the change will not take place until the Apply button is pressed. Selecting a "To:\*" source from the network will automatically change the type field for you.

Type column defines if the output should behave as stereo or mono and if the output is the audio *from the source* defined in the channel field or a special dynamic return audio known as a backfeed (To Source). Backfeeds exist in the network because of an Axia control surface that may have generated the source due to a configuration present in that device. If you are comfortable with the concept of backfeeds, you can manually change the option. If not familiar, simply picking the desired source from the browse function should be all you need to do.

If the desire is to convert the default stereo output to two single channel outputs, the Type option allows you to select the LEFT or RIGHT portion of the channel defined in the Channel field. After applying this change, a new Destination will appear under the default 4 Destinations allowing you to configure the other side of the output (right side) to a new Livewire channel source. Gain column provides adjustment for the outputs from the range of -72dB to +24dB.

A connector indication helps to identify the RJ45 or DB25 pins which the audio output is on.

The cup steams, sweet scent

wafting lightly in the air.

Mmmmm... it is Earl Grey.

## Chapter Five: AES xNode

The AES xNode provides four inputs. By default this will generate 4 Livewire stereo sources. You may also separate the 2 channel AES inputs as different sources and generate up to 8 Livewire dual mono sources.

The AES xNode provides four AES outputs. By default the outputs will be an AES stream based on a single Livewire stream. The option is available to create an AES stream (Left and Right) which is composed from two different Livewire streams.

### **Rear Panel**

#### The pinout of an RJ-45 port

| PIN | FUNCTION           |
|-----|--------------------|
| 1   | AES Input/Output + |
| 2   | AES Input/Output - |
| 3   | Not Used           |
| 4   | Not Used           |
| 5   | Not Used           |
| 6   | Not Used           |
| 7   | Not Used           |
| 8   | Not Used           |

#### The pinout of the DB-25

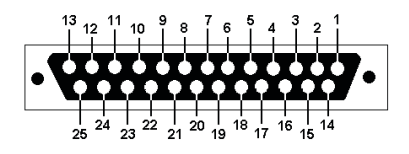

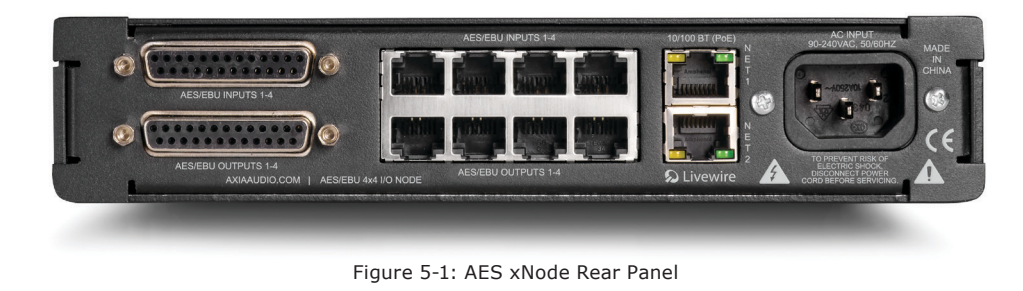

The AES xNode uses RJ45 style connectors and 25 pin D-sub connectors for audio I/O, providing an option to either use standard CAT5e patch cables or D-Sub connector breakout cables for audio wiring.

The top 4 RJ-45 style ports are AES/EBU inputs. The bottom 4 RJ-45 style ports are AES/EBU outputs.

| PIN | FUNCTION    |
|-----|-------------|
| 1   | Not Used    |
| 2   | Not Used    |
| 3   | Not Used    |
| 4   | Not Used    |
| 5   | Not Used    |
| 6   | Not Used    |
| 7   | AES Ch4 +   |
| 8   | AES Ch4 Gnd |
| 9   | AES Ch3 -   |
| 10  | AES Ch2 +   |
| 11  | AES Ch2 Gnd |
| 12  | AES Ch1 -   |
| 13  | Not Used    |
| 14  | Not Used    |

| PIN | FUNCTION    |
|-----|-------------|
| 15  | Not Used    |
| 16  | Not Used    |
| 17  | Not Used    |
| 18  | Not Used    |
| 19  | Not Used    |
| 20  | AES Ch4 -   |
| 21  | AES Ch3 +   |
| 22  | AES Ch3 Gnd |
| 23  | AES Ch2 -   |
| 24  | AES Ch1 +   |
| 25  | AES Ch1 Gnd |

#### **Simple Setup**

The Simple Setup page will provide an option to edit the Node ID and allow the setup of the Source channels based on the node ID given. Auto channel numbering follows the following rules:

- Node ID in range nn=<1-99> Channel numbers: nn01-nn08.
- Node ID in range abc=<100-319>, with second level identifier d=<0-9> Channel numbers: abcd1-abcd8

The Simple Setup page provides fields to give each active source a name. The name is useful in documenting what is wired to the input, but is also used in the source advertisement through the network. By default, 4 channels are enabled in stereo mode. If you desire to set some sources as mono, refer to the Advanced Web Interface Source section.

The Simple Setup page provides fields to give a name to each Destination. This is used to document what is wired to the xNode. The channel field is used to specify the network audio source that is to be routed to the output. If you are not familiar with the desired channel, use the browse button to open a popup which will have a list of sources in the network. Picking a source from the popup window will immediately route that source to the destination.

Any manual entries made into fields will require you to save the work by pressing the APPLY button.

#### **Advanced Web Interface**

#### Sources

The Sources page is dedicated to the audio inputs of the xNode. A single input to the xNode is given a name, a unique channel number, and a mode. These values define how the source audio is sent into the Livewire network. Default values are provided and an auto numbering process is achieved through the xNode ID process. The Sources page provides the ability to customize each value of an input.

Source Name column is used to identify the device that is connected to the xNode input and is also used in source advertisement through the network.

Channel column is the unique number for each source. This is likely already numbered based on the auto-number rules. It is critical that each source in the network has a unique number, not shared with any other device.

Shareable column is an option for legacy customers. The default setting of NO is preferred and should not be changed.

Stream mode column defines whether the source is a stereo source or a mono source and if the audio stream should be used for Live microphone content or standard audio. Live Stereo (or Live mono) is a low latency stream intended for Live monitoring. Standard stereo (or standard mono) is suitable for all other types of sources.

Along with stream type, the mode option defines whether the input should be treated as a stereo input or a mono input. Setting a channel as mono will define which portion of the input should be used. For example (in 1-L) defines Input 1 – Left as the source for the channel. Once you Apply the new selection, a new channel will appear below the first four channels, allowing you to define another Livewire channel for the right side of the same input.

Input gain column provides adjustment of -72dB to +24dB.

AES Mode provides two options, asynchronous (default) and synchronous. In rare cases, where the facility has a complete AES house sync setup, does one want to run the entire AES system in synchronous mode. Setting the mode to synchronous will turn off the input sample rate converters and requires that your AES plant is in sync. Asynchronous is the suggested mode.

#### **Destinations**

Destinations page defines the audio outputs of the xNode. The AES xNode defaults to 4 stereo audio outs. The xNode provides the option to compose the 2 channel AES stream from two separate livewire sources.

The first column is the name field which is used for documenting the output. This is helpful to recall what should be wired to the xNode or what source should be routed to the output.

Channel column is used to define the network source which is routed to the destination. You may type in the channel number or use the browse button to search the network for the desired source. When using the browse function, a popup will appear displaying all the sources in the network. Selecting a source will populate the channel information in the text field but the change will not take place until the Apply button is pressed. Selecting some "To:\*" source from the network will automatically change the type field for you.

Type column defines if the output should behave as stereo or mono and if the output is the audio *from the source* defined in the channel field or a special dynamic return audio known as a backfeed (*To Source*). Backfeeds exist in the network because of an Axia control surface that may have generated the source due to configuration. If you are comfortable with the concept of backfeeds, you can manually change the option. If not familiar, simply picking the desired source from the browse function should be all you need to do.

If the desire is to convert the default stereo output to two single channel outputs, the Type option allows you to select the LEFT or RIGHT portion of the channel defined in the Channel field. After applying this change, a new Destination will appear under the default 4 Destinations allowing you to configure the other channel (right side) of the same output.

Gain column provides adjustment for the outputs from the range of -72dB to +24dB.

Crimping the spade lugs,

the smell of soldering flux —

they'll be missed. (Not much.)

## Chapter Six: Microphone xNode

The microphone xNode has four mono inputs.

The microphone xNode provides four analog 2-channel outputs, line level. By default the outputs will be stereo audio from an audio source from the network. This may be configured differently so that the 2 channel analog output delivers two mono streams.

### **Rear Panel**

The microphone xNode uses RJ45 style connectors and 25 pin D-sub connectors for audio I/O, providing an option to either use patch cables or breakout cables for audio wiring to either use standard CAT5e patch cables or D-Sub connector breakout cables for audio wiring.

#### The pinout of an RJ-45 port

| PIN  | FUNCTION |
|------|----------|
| 1    | MIC +    |
| 2    | MIC -    |
| 3    | Not Used |
| 4    | Ground   |
| 5    | Not Used |
| 6    | Not Used |
| 7    | Not Used |
| 8    | Not Used |
| shld | GND      |

#### The pinout of the DB-25

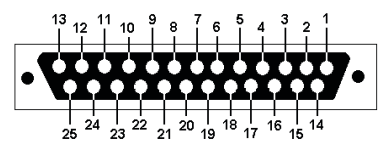

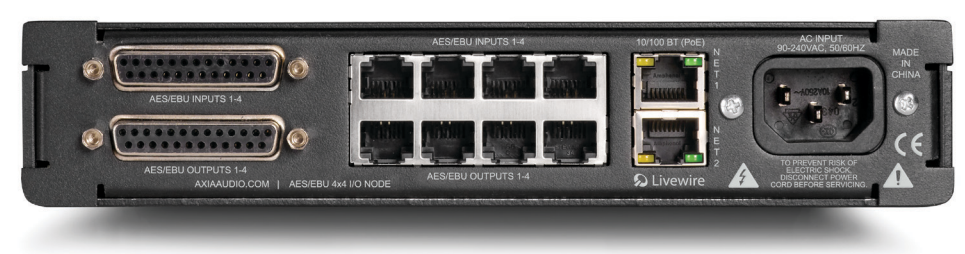

Figure 6-1: Microphone xNode Rear Panel

The top 4 RJ-45 style ports are analog, mono inputs. The bottom 4 RJ-45 style ports are line level analog outputs.

#### (Microphone Inputs 1-4)

| PIN | FUNCTION  |  |
|-----|-----------|--|
| 1   | Not Used  |  |
| 2   | Not Used  |  |
| 3   | MIC Ch4 - |  |
| 4   | Not Used  |  |
| 5   | Not Used  |  |
| 6   | MIC Ch3 - |  |
| 7   | Not Used  |  |
| 8   | Not Used  |  |
| 9   | MIC Ch2 - |  |
| 10  | Not Used  |  |

| PIN | FUNCTION    |
|-----|-------------|
| 11  | Not Used    |
| 12  | MIC Ch1 -   |
| 13  | Not Used    |
| 14  | Not Used    |
| 15  | MIC Ch4 +   |
| 16  | MIC Ch4 Gnd |
| 17  | Not Used    |
| 18  | MIC Ch3 +   |
| 19  | MIC Ch3 Gnd |
| 20  | Not Used    |
| 21  | MIC Ch2 +   |
| 22  | MIC Ch2 Gnd |
| 23  | Not Used    |
| 24  | MIC Ch1 +   |
| 25  | MIC Ch1 Gnd |

#### (Analog Line Outputs 1-4)

| PIN | FUNCTION         |
|-----|------------------|
| 1   | Channel 4b/8 +   |
| 2   | Channel 4b/8 Gnd |
| 3   | Channel 4a/7 -   |
| 4   | Channel 3b/6 +   |
| 5   | Channel 3b/6 Gnd |
| 6   | Channel 3a/5 -   |
| 7   | Channel 2b/4 +   |
| 8   | Channel 2b/4 Gnd |
| 9   | Channel 2a/3 -   |
| 10  | Channel 1b/2 +   |
| 11  | Channel 1b/2 Gnd |
| 12  | Channel 1a/1 -   |
| 13  | Not Used         |
| 14  | Channel 4b/8 -   |
| 15  | Channel 4a/7 +   |
| 16  | Channel 4a/7 Gnd |
| 17  | Channel 3b/6 -   |
| 18  | Channel 3a/5 +   |
| 19  | Channel 3a/5 Gnd |
| 20  | Channel 2b/4 -   |
| 21  | Channel 2a/3 +   |
| 22  | Channel 2a/3 Gnd |
| 23  | Channel 1b/2 -   |
| 24  | Channel 1a/1 +   |
| 25  | Channel 1a/1 Gnd |

#### **Simple Setup**

The Simple Setup page will provide an option to edit the Node ID and allow the setup of the Source channels based on the node ID given. Auto channel numbering follows the following rules:

- Node ID in range nn=<1-99> Channel numbers: nn01-nn08.
- Node ID in range abc=<100-319>, with second level identifier d=<0-9> Channel numbers: abcd1-abcd8

The Simple Setup page provides fields to give each active source a name. The name is useful in documenting what is wired to the input, but is also used in the source advertisement through the network.

The Simple Setup page provides fields to give a name to each Destination. This is used to document what is wired to the xNode. The channel field is used to specify the network audio source that is to be routed to the output. Use the browse button to open a popup which will have a list of sources in the network. Picking a source from the popup window will immediately route that source to the destination.

Any manual entries made into fields will require you to save the work by pressing the APPLY button.

#### **Advanced Web Interface**

#### Sources

The Sources page is dedicated to the audio inputs of the xNode. A single input to the xNode is given a name, a unique channel number, and a mode. These values define how the source audio is sent into the Livewire network. Default values are provided and an auto numbering process is achieved through the xNode ID process. The Sources page provides the ability to customize each value of an input.

The *Name* column is used to identify the device that is connected to the xNode input and is also used in source advertisement through the network.

Channel column is the unique number for each source.

©2012 Axia Audio

This is likely already numbered based on the auto-number rules. It is critical that each source in the network has a unique number, not shared with any other device.

*Shareable* column is an option for legacy customers. The default setting of NO is preferred and should not be changed.

Stream mode column defines the source as Live content or standard audio. Live Stereo is a low latency stream intended for Live monitoring. Standard stereo is suitable for all other sources.

Input gain column provides adjustment of +21dB to +77dB for audio inputs.

#### **Destinations**

The Destinations page defines the audio outputs of the xNode. The microphone xNode defaults to 4 stereo audio outs. The xNode provides the option to split the 2 channel into two mono outs.

The *name* field is used for documenting the output. This is helpful to recall what should be wired to the xNode or what source should be routed to the output.

The *Channel* column is used to define the network source which is routed to the destination. You may type in the channel number or use the browse button to search the network for the desired source. When using the browse function, a popup will appear displaying all the sources in the network. Selecting a source will populate the channel information in the text field but the change will not take place until the Apply button is pressed. Selecting a "To:\*" source from the network will automatically change the type field for you.

Type column defines if the output should behave as stereo or mono and if the output is the audio *from the source* defined in the channel field or a special dynamic return audio known as a backfeed (*To Source*).

Backfeeds exist in the network because of an Axia control surface that may have generated the source due to configuration. If you are comfortable with the concept of backfeeds, you can manually change the option. If not familiar, simply picking the desired source from the browse function should be all you need to do.

If the desire is to convert the default stereo output to two single channel outputs, the Type option allows you to select the LEFT or RIGHT portion of the channel defined in the Channel field. After applying this change, a new Destination will appear under the default 4 Destinations allowing you to configure the other channel (right side) of the same output.

Gain column provides adjustment for the outputs from the range of -72dB to +24dB.. Connector column helps to identify the RJ45 or DB25 pins which the audio output is on. The cup steams, sweet scent

wafting lightly in the air.

Mmmmm... it is Earl Grey.

## Chapter Seven: GPIO xNode

The GPIO xNode provides 6 DA-15 ports. Each port provides 5 GPI (opto isolated inputs) and 5 GPO (solid state relays). Each port is capable of driving a combined current of 100mA. Each GPI pin should be limited to 20mA of current.

The web interface provides configuration control as well as a real time view on each of the GPI and GPO pins through a Java script in the web interface.

**Rear Panel** 

The maximum allowed external power supply for logic control is 48 volts DC. The use of current limiting resistor is required for some voltages.

| INPUT |                                 |
|-------|---------------------------------|
| VDC   | <b>External Series Resistor</b> |
| 5     | 0                               |
| 6     | 0                               |
| 12    | 680 @ 1/4 watt                  |
| 24    | 1.8k @ 1/2 watt                 |
| 48    | 3.9k @ 1 watt                   |

Using external power supplies is the recommended method in order to avoid possible ground loops between equipment.

Take note to use current limiting resistors per Figure:

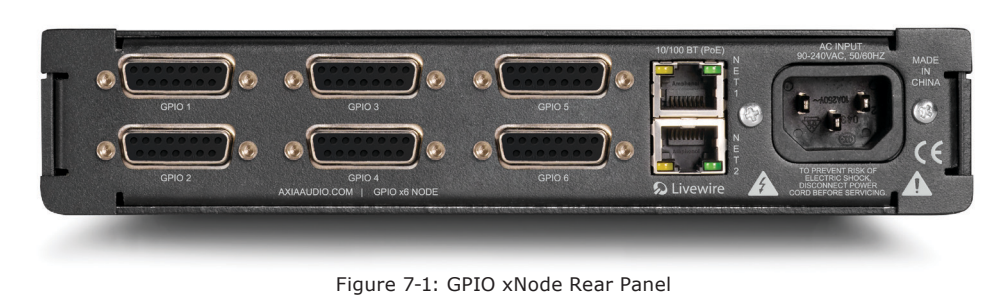

7-3 if the voltage supplied is above 6vdc. The intention is to limit the current to 20mA for each GPI pin. If the equipment being controlled is electrically isolated, than the use of the GPIO port's power supply is acceptable.

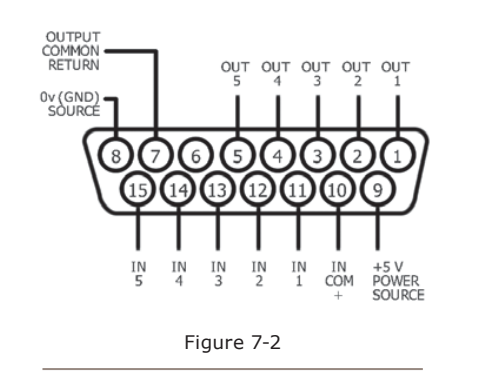

The illustration shows the connector pinouts; 5 inputs and associated common return, 5 output relays and associated common, a +5 volt power source, and power source ground.

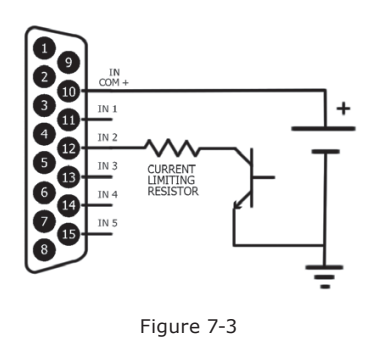

7: GPIO XNode • 27

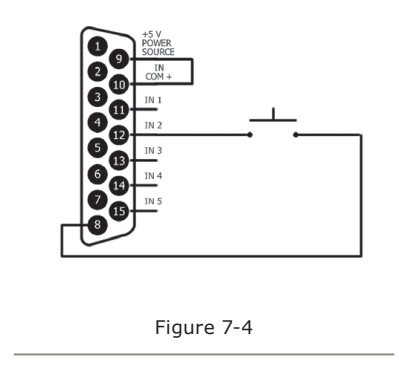

Axia GPIO accessory modules are designed to interface directly to the GPIO port. The DA-15 connector on the back of an accessory module is a direct pin-to-pin match to the GPIO port of the xNode. Premade cables of this configuration are commonly available through companies that specialize in interconnect cable assembly products.

The GPO portion of the GPIO ports are solid state relays. Current should be limited to a combined 100 mA through all the pins of a port. Maximum allowed voltage is 24 volts. The following diagram shows the recommended connections for outputs with the use of an external power supply.

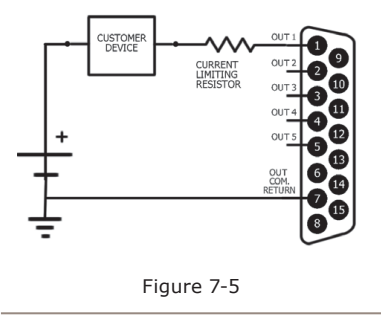

If the device being controlled is electrically isolated, than the 5vDC supply can be used, maintaining a 100mA limit on current drawn.

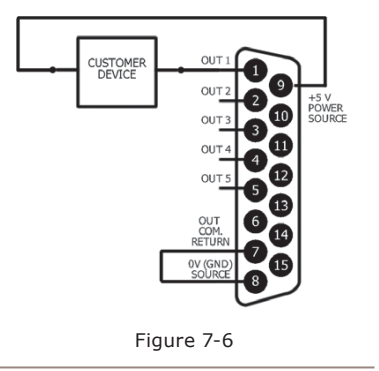

The Axia accessory modules use the 5vDC supply to illuminate LED based buttons. So a one-to-one pin connection is all that is needed between any accessory modules and a GPIO port.

Note that all of the inputs and outputs on a specific GPIO port are "grouped together". The 5 "Outputs" are on 5 separate output pins, however, they share the same "Common Return" connection on Pin #7. Similarly, the 5 "Inputs" pins would be pulled to ground to activate them, and they share a common pin for a high-side rail, on Pin #10. If more than one remotely-controlled device is to be connected to a single 15-pin I/O port, you must make sure that the two units in question have the same ground potential or ground loops will occur. Therefore, it is recommended that only one remote device be connected to each I/O port connector to assure complete electrical isolation.

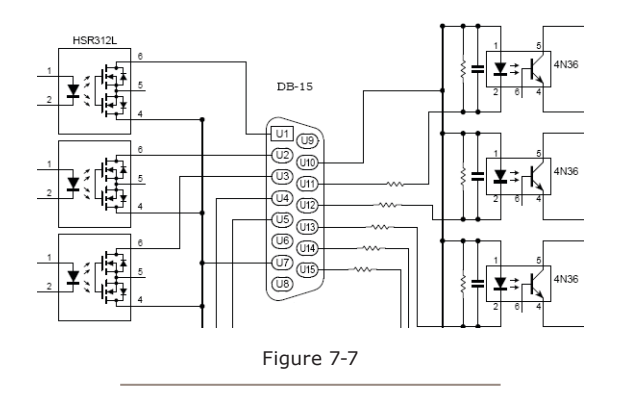

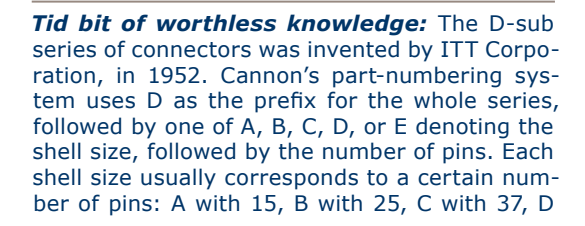

with 50, and E with 9. For example, DB25 denotes a D-sub with a 25position shell size and a 25-position contact configuration which was common in the onset of personal computers. When the PC serial port transitioned to the use of a 9-pin connector, they were often labeled as DB9 instead of DE9 connectors, due to an ignorance of the fact that B represented a shell size. It is now common to see DE9 connectors sold as DB9 connectors.

#### Simple Setup

Node ID: 105 - 0 🗸

The GPIO xNode has a simple setup page which provides access to the node ID (a node ID was likely already assigned from the front panel at install) and configuration of the 6 GPIO ports. Included also in the page is a Java script which provides status on each of the inputs and outputs.

| Name:  | Channel:    | Inpu | ts Outputs |
|--------|-------------|------|------------|
| GPIO 1 | 127.0.0.1/1 |      |            |
| GPIO 2 | 127.0.0.1/2 |      |            |
| GPIO 3 | 127.0.0.1/3 |      |            |
| GPIO 4 | 127.0.0.1/4 |      |            |
| GPIO 5 | 127.0.0.1/5 |      |            |
| GPIO 6 | 127.0.0.1/6 |      |            |

Each port is represent by a row. The name column is used to assist with documenting the function of the port (or the device which is connected to the port). The Channel column is used to configured the port. The input and output columns show a grouping of boxes that represent each of the 5 GPIs and 5 GPOs. A high state (not active) is represented by a black box. A low state (active) is represented by a green state.

Configuration of a port can be accomplished in three different ways.

1. **Port routing** – The GPI activity on a port will trigger the GPO of the port you are configuring. (you are routing the GPIs of a port to another port's GPOs). This is done by entering in the IP address of the device with a GPIO port followed by a forward slash and the port number. 10.216.0.121/5 – equates to port 5 at address 10.216.0.121 new line 127.0.0.1/1 assigned to port 1 would be a loopback; GPI activity on the port would trigger the GPO of the same port (used for testing)

2. **Channel assignment** – The GPIO port will follow the logic as defined by a control surface. Axia control surfaces have predefined logic for a source loaded to a fader. The logic is shared on the network through the use of the unique channel number for a source. Refer to appendix A for common predefined functions. To assign a port to a channel, either manually type in the channel number in the field OR use the browse button to search the network for advertised sources.

3. **Pathfinder control** – The Pathfinder series of products has the ability to observe GPIO activity as well as trigger GPO activity. Nothing is required to configure in the GPIO xNode, all the configuration is done in Pathfinder. Please refer to Pathfinder documentation for detailed information.

#### **Other Web Interfaces**

The GPIO xNode does not have any complexity to it, so there are no advance web pages to worry about.

#### Home

The Home page is the default page and provides information on the device ID, software version, system temp, network interface status, power supply status, and uptime. There is no sync information as in other xNodes because the GPIO xNode is not an audio device and therefore does not require audio synchronization.

#### System

The system page provides access to IP settings, logging options, password change, and software control. The system page is covered in more detail in chapter 3, section Web Interface. Dark, dark as coal tar

it pours out, bitter and strong.

That's starbucks for you.

## **Chapter Eight:** Mixed Signal xNode

The Mixed Signal xNode has one switched analog input (either microphone or analog stereo), two analog stereo inputs, one AES/EBU input, three analog stereo outputs, one AES/EBU output, and 2 GPIO ports (5GPI/5GPO per port).

### **Rear Panel**

The Mixed Sigal xNode uses RJ45 connectors for analog and AES audio, and an XLR connector for the selectable Mic input.

#### The pinout of an RJ-45 port

| PIN | FUNCTION                            |
|-----|-------------------------------------|
| 1   | Left Channel /AES<br>Input/Output + |
| 2   | Left Channel /AES<br>Input/Output - |
| 3   | Right Channel<br>Input/Output +     |
| 4   | Ground                              |
| 5   | Not Used                            |
| 6   | Right Channel<br>Input/Output -     |
| 7   | Not Used                            |
| 8   | Not Used                            |

The illustration shows the connector pinouts; 5 inputs

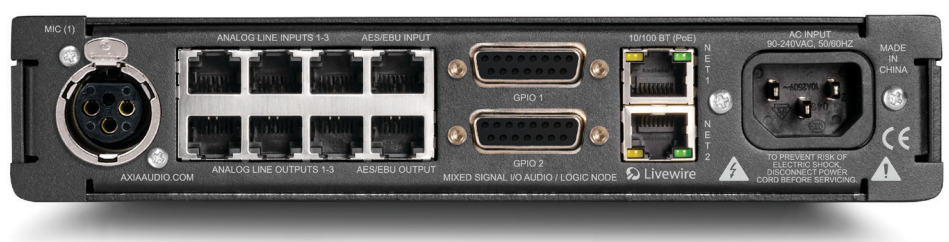

Figure 8-1: GPIO xNode Rear Panel

The top 4 RJ-45 style ports are inputs; three analog inputs followed by one AES/EBU input. The bottom 4 RJ-45 style ports are outputs; three analog outputs followed by one AES/EBU output.

The XLR-F connector is used as an analog input with the intention of it being a microphone input.

| PIN | FUNCTION |
|-----|----------|
| 1   | Shield   |
| 2   | Positive |
| 3   | Negative |

The maximum allowed external power supply for logic control is 48 volts DC. The use of current

and associated common return, 5 output relays and associated common, a +5 volt power source, and power source ground.

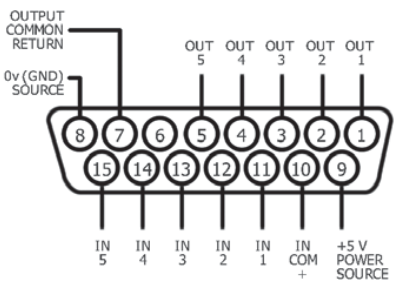

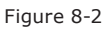

limiting resistor is required for some voltages.

| INPUT |                                 |
|-------|---------------------------------|
| VDC   | <b>External Series Resistor</b> |
| 5     | 0                               |
| 6     | 0                               |
| 12    | 680 @ 1/4 watt                  |
| 24    | 1.8k @ 1/2 watt                 |
| 48    | 3.9k @ 1 watt                   |

Using external power supplies is the recommended method to avoid possible ground loops between equipment.

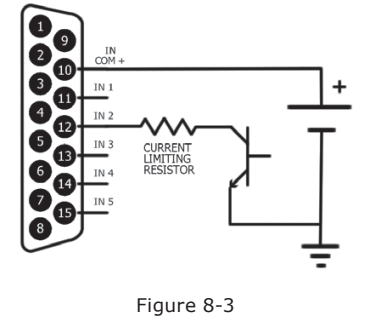

Take note to use current limiting resistors per the above chart if the voltage supplied is above 6vdc. The intention is to limit the current to 20mA for each GPI pin. If the equipment being controlled is electrically isolated, than the use of the GPIO port's power supply is acceptable.

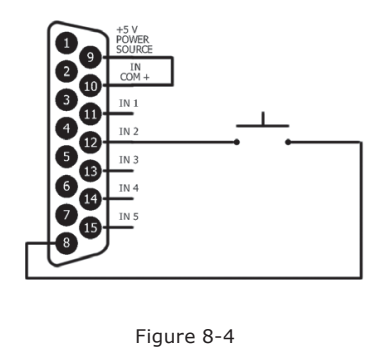

Axia GPIO accessory modules are designed to interface directly to the GPIO port. The DA-15 connector on the back of an accessory module is a direct pin-to-pin match to the GPIO port of the xNode. Premade cables of this configuration are commonly available through companies that specialize in interconnect cable assembly products. The GPO portion of the GPIO ports are solid state relays. Current should be limited to a combined 100 mA through all the pins of a port. The following diagram shows the recommended connections for outputs with the use of an external power supply.

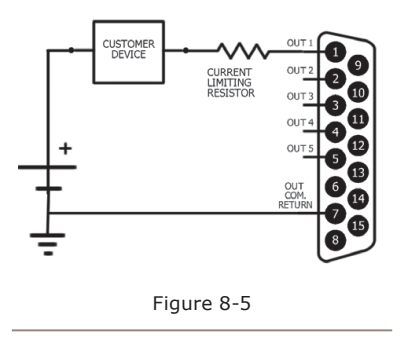

If the device being controlled is electrically isolated, than the 5vDC supply can be used, maintaining a 100mA limit on current drawn.

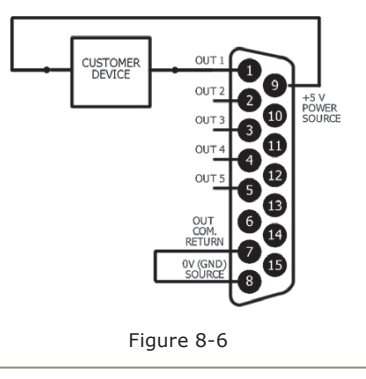

The Axia accessory modules use the 5vDC supply to illuminate LED based buttons. So a one-to-one pin connection is all that is needed between any accessory modules and a GPIO port.

Note, all of the inputs and outputs on a specific GPIO port are "grouped together". The 5 "Outputs" are on 5 separate output pins, however, they share the same "Common Return" connection on Pin #7. Similarly, the 5 "Inputs" pins would be pulled to ground to activate them, and they share a common pin for a high-side rail, on Pin #10. If more than one remotely-controlled device is to be connected to a single 15-pin I/O port, you must make sure that the two units in question have the same ground potential or ground loops will occur. Therefore, it is recommended that only one remote device be connected

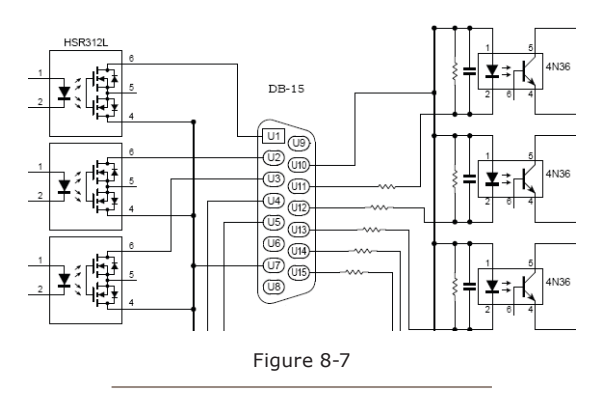

to each I/O port connector to assure complete electrical isolation.

#### **Simple Setup**

The Simple Setup page will provide an option to edit the Node ID and allow the setup of the Source channels based on the node ID given. Auto channel numbering follows the following rules:

- Node ID in range nn=<1-99> Channel numbers: nn01-nn08.
- Node ID in range abc=<100-319>, with second level identifier d=<0-9> Channel numbers: abcd1-abcd8

The Simple Setup page provides fields to give each active source a name. The name is useful in documenting what is wired to the input, but is also used in the source advertisement through the network. Source #1 has an option to select if the audio source will be the XLR "Mic(1)" input or the RJ45 "Line 1" input. Only one of the switched inputs may be used. By default, 4 channels are enabled in stereo mode. If you desire to set some sources as mono, refer to the Advanced Web Interface Source section.

The Simple Setup page provides fields to give a name to each Destination. This is used to document what is wired to the xNode. The channel field is used to specify the network audio source that is to be routed to the output. If you are not familiar with the desired channel, use the browse button to open a popup which will have a list of sources in the network. Picking a source from the popup window will immediately route that source to the destination.

Simple Setup page provides the only configuration access to the two GPIO ports. Each port is represent by a row. The name column is used to assist with documenting the function of the port (or the device which is connected to the port). The Channel column is used to configure the port. The input and output columns show a grouping of boxes that represent each of the 5 GPIs and 5 GPOs. A high state (not active) is represented by a black box. A low state (active) is represented by a green state.

Configuration of a port can be accomplished in three different ways.

1. **Port routing** – The GPI activity on a port will trigger the GPO of the port you are configuring. (you are routing the GPIs of a port to another port's GPOs). This is done by entering in the IP address of the device with a GPIO port followed by a forward slash and the port number. 10.216.0.121/5 – equates to port 5 at address 10.216.0.121 127.0.0.1/1 assigned to port 1 would be a loopback; GPI activity on the port would trigger the GPO of the same port (used for testing)

2. **Channel assignment** – The GPIO port will follow the logic as defined by a control surface. Axia control surfaces have predefined logic for a source loaded to a fader. The logic is shared on the network through the use of the unique channel number for a source. Refer to Appendix A for common predefined functions. Refer to the control surface manual for updated information on these functions. To assign a port to a channel, either manually type in the channel number in the field OR use the browse button to search the network for advertised sources.

3. **Pathfinder control** – The Pathfinder series of products has the ability to observe GPIO activity as well as trigger GPO activity. Nothing is required to configure in the GPIO xNode, all the configuration is done in Pathfinder. Please refer to Pathfinder documentation for detailed information.

Any manual entries made into fields will require you to save the work by pressing the APPLY button.

#### **Advanced Web Interface**

#### Sources

Sources page defines the audio inputs of the xNode. An input of the xNode is given a name and a unique channel number that is used to distribute through the network. The xNode provides an auto numbering process when you ID the xNode.

Source Name column is used to identify the device that is connected to the xNode input and is also used in source advertisement through the network.

Channel column is the unique number for each source. This is likely already numbered based on the auto-number rules. It is critical that each source in the network has a unique number, not shared with any other devices.

Shareable column is an option for legacy customers. The default setting of NO is preferred and should not be changed.

Stream mode column defines if the source is a stereo source or a mono source and if the audio stream should be used for Live microphone content or standard audio. Live Stereo (or Live mono) is a low latency stream intended for Live monitoring. Standard stereo is suitable for all other types of sources.

Along with stream type, the mode option defines whether the input should be treated as a stereo input or a mono input. Setting a channel as mono will define which portion of the input should be used. For example (in 1-L) defines Input 1 - Left as the source for the channel. Once you Apply the new selection, a new channel will appear below the first four channels, allowing you to define another Livewire channel for the right side of the same input.

Input gain column provides adjustment of -72dB to +24dB for line level audio and +21dB to +77dB for the microphone audio input.

#### **Destinations**

Destinations page defines the audio outputs of the xNode. The xNode defaults to 4 stereo audio outs. The xNode provides the option to split the 2 channel, stereo outs into two mono outs.

The first column is the name field which is used for documenting the output. This is helpful to recall what should be wired to the xNode or what source should be routed to the output.

Channel column is used to define the network source which is routed to the destination. You may type in the channel number or use the browse button to search the network for the desired source. When using the browse function, a popup will appear displaying all the sources in the network. Selecting a source will populate the channel information in the text field but the change will not take place until the Apply button is pressed. Selecting some "To:\*" source from the network will automatically change the type field for you.

Type column defines if the output should behave as stereo or mono and if the output is the audio *from the source* defined in the channel field or a special dynamic return audio known as a backfeed (*To Source*). Backfeeds exist in the network because of an Axia control surface that may have generated the source due to configuration. If you are comfortable with the concept of backfeeds, you can manually change the option. If not familiar, simply picking the desired source from the browse function should be all you need to do.

If the desire is to convert the default stereo output to two single channel outputs, the Type option allows you to select the LEFT or RIGHT portion of the channel defined in the Channel field. After applying this change, a new Destination will appear under the default 4 Destinations allowing you to configure the other channel (right side) of the same output.

Gain column provides adjustment for the outputs from the range of -72dB to +24dB.. Connector column helps to identify the RJ45 or DB25 pins which the audio output is on.

# Appendix A: GPIO Logic Table Samples

#### **GPIO Operator's Microphone Logic**

| Name                                  | <u>Pin</u> | Туре                                       | <u>Notes</u>                                                                                                    |
|---------------------------------------|------------|--------------------------------------------|----------------------------------------------------------------------------------------------------|
|                                       |            |                                            |                                                                                                    |
| INPUTS                                |            |                                            |                                                                                                    |
| ON Command                            | 11         | Active Low Input                           | Turns channel ON                                                                                                    |
| OFF Command                           | 12         | Active Low Input                           | Turn channel OFF                                                                                                    |
| TALK (to Monitor 2) Command           | 13         | Active Low Input                           | Activates the TALK TO MON2 function and routes mic audio to the Talkback bus.                                                   |
| MUTE Command                          | 14         | Active Low Input                           | Mutes channel outputs                                                                                                    |
| TALK (to PREVIEWED<br>SOURCE) Command | 15         | Active Low Input                           | Activates the TALK button<br>on every source currently in<br>preview and routes mic audio<br>to the Talkback bus.               |
| OUTPUTS                               |            |                                            |                                                                                                    |
| ON Lamp                               | 1          | Open Collector to Logic Com-<br>mon Return | Illuminates when channel is<br>ON unless TALK or MUTE is<br>active                                                              |
| OFF Lamp                              | 2          | Open Collector to Logic Com-<br>mon Return | Illuminates when channel is<br>OFF                                                                                              |
| TALK (to Monitor 2) Lamp              | 3          | Open Collector to Logic Com-<br>mon Return | Illuminates when TALK TO MON2 is active                                                                                         |
| MUTE Lamp                             | 4          | Open Collector to Logic Com-<br>mon Return | Illuminates when MUTE is active                                                                                                 |
| TALK (to PREVIEWED<br>SOURCE) Lamp    | 5          | Open Collector to Logic Com-<br>mon Return | Illuminates when TALK to<br>PREVIEWED SOURCE is ac-<br>tive.                                                                    |
| POWER & COMMON                        |            |                                            |                                                                                                    |
| Source Common                         | 7          | Logic Common                               | Connect to ground of source device or to Pin 8                                                                                  |
| Logic Common                          | 8          | Internal 5 Volt return                     | Can be connected to Pin 7<br>if source is not providing<br>common                                                               |
| Logic +5 Volt Supply                  | 9          | Logic Supply, Individually<br>Fused        | Can be connected to Pin 10 if<br>source is not providing volt-<br>age; active only when source<br>has been assigned to channel. |
| Input Common                          | 10         | Common for all 5 inputs                    | Connect to power supply of source device or to Pin 9                                                                            |
| NOT CONNECTED                         | 6          |                                            |                                                                                                    |

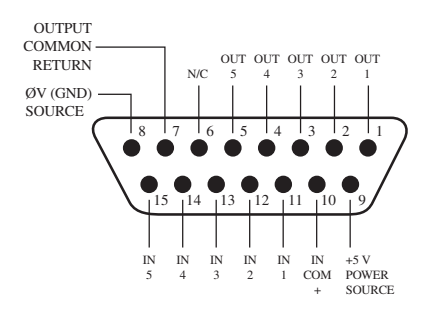

GPIO v."ZA" 4/2009

#### **GPIO Control Room Guest Microphone Logic**

| Name                  | Pin | Туре                                       | Notes                                                                                                    |
|-----------------------|-----|--------------------------------------------|----------------------------------------------------------------------------------------------------|
|                       |     |                                            |                                                                                                    |
| INPUTS                |     |                                            |                                                                                                    |
| ON Command            | 11  | Active Low Input                           | Turns channel ON                                                                                                    |
| OFF Command           | 12  | Active Low Input                           | Turn channel OFF                                                                                                    |
| TALK (to CR) Command  | 13  | Active Low Input                           | Mutes channel outputs and routes source audio to PVW speakers                                                                   |
| MUTE Command          | 14  | Active Low Input                           | Mutes channel outputs                                                                                                    |
| NOT CONNECTED         | 15  |                                            |                                                                                                    |
| OUTPUTS               |     |                                            |                                                                                                    |
| ON Lamp               | 1   | Open Collector to Logic Com-<br>mon Return | Illuminates when channel is<br>ON unless TALK or MUTE is<br>active                                                              |
| OFF Lamp              | 2   | Open Collector to Logic Com-<br>mon Return | Illuminates when channel is<br>OFF                                                                                              |
| TALK (to CR) Lamp     | 3   | Open Collector to Logic Com-<br>mon Return | Illuminates when TALK is active                                                                                                 |
| MUTE Lamp             | 4   | Open Collector to Logic Com-<br>mon Return | Illuminates when MUTE is active                                                                                                 |
| NOT CONNECTED         | 5   |                                            |                                                                                                    |
| POWER & COMMON        |     |                                            |                                                                                                    |
| Source Common         | 7   | Logic Common                               | Connect to ground of source device or to Pin 8                                                                                  |
| Logic Common          | 8   | Internal 5 Volt return                     | Can be connected to Pin 7<br>if source is not providing<br>common                                                               |
| Logic + 5 Volt supply | 9   | Logic Supply, Individually<br>Fused        | Can be connected to Pin 10 if<br>source is not providing volt-<br>age; active only when source<br>has been assigned to channel. |
| Source Supply         | 10  | Common for all 5 inputs                    | Connect to power supply of source device or to Pin 9                                                                            |
| NOT CONNECTED         | 6   |                                            |                                                                                                    |

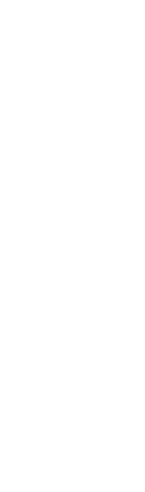

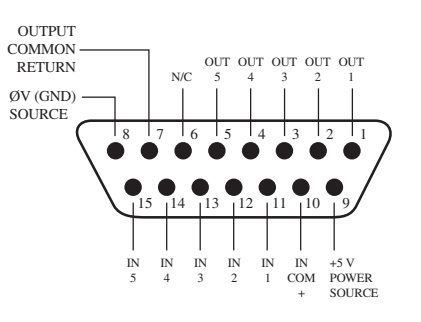

GPIO v."ZA" 4/2009

#### **GPIO Producer's Microphone Logic**

| Name                                  | Pin | Туре                                       | Notes                                                                                                    |
|---------------------------------------|-----|--------------------------------------------|----------------------------------------------------------------------------------------------------|
|                                       |     |                                            |                                                                                                    |
| INPUTS                                |     |                                            |                                                                                                    |
| ON Command                            | 11  | Active Low Input                           | Turns channel ON                                                                                                    |
| OFF Command                           | 12  | Active Low Input                           | Turn channel OFF                                                                                                    |
| TALK (to MONITOR 2)<br>Command        | 13  | Active Low Input                           | Activates the TALK to MON2 function and routes mic audio to the Talkback bus.                                                   |
| MUTE Command                          | 14  | Active Low Input                           | Mutes channel outputs                                                                                                    |
| TALK (to PREVIEWED<br>SOURCE) Command | 15  | Active Low Input                           | Activates the TALK button<br>on every source currently in<br>Preview and routes mic audio<br>to the Talkback bus.               |
| OUTPUTS                               |     |                                            |                                                                                                    |
| ON Lamp                               | 1   | Open Collector to Logic Com-<br>mon Return | Illuminates when channel is<br>ON unless TALK or MUTE is<br>active                                                              |
| OFF Lamp                              | 2   | Open Collector to Logic Com-<br>mon Return | Illuminates when channel is<br>OFF                                                                                              |
| TALK (to MONITOR 2) Lamp              | 3   | Open Collector to Logic Com-<br>mon Return | Illuminates when TALK to MON2 is active.                                                                                        |
| MUTE Lamp                             | 4   | Open Collector to Logic Com-<br>mon Return | Illuminates when MUTE is active                                                                                                 |
| TALK (to PREVIEWED<br>SOURCE) Lamp    | 5   | Open Collector to Logic Com-<br>mon Return | Illuminates when TALK to<br>PREVIEWED SOURCE is ac-<br>tive.                                                                    |
| POWER & COMMON                        |     |                                            |                                                                                                    |
| Source Common                         | 7   | Logic Common                               | Connect to ground of source device or to Pin 8                                                                                  |
| Logic Common                          | 8   | Internal 5 Volt return                     | Can be connected to Pin 7<br>if source is not providing<br>common                                                               |
| Logic + 5 Volt supply                 | 9   | Logic Supply, Individually<br>Fused        | Can be connected to Pin 10 if<br>source is not providing volt-<br>age; active only when source<br>has been assigned to channel. |
| Source Supply                         | 10  | Common for all 5 inputs                    | Connect to power supply of source device or to Pin 9                                                                            |
| NOT CONNECTED                         | 6   |                                            |                                                                                                    |

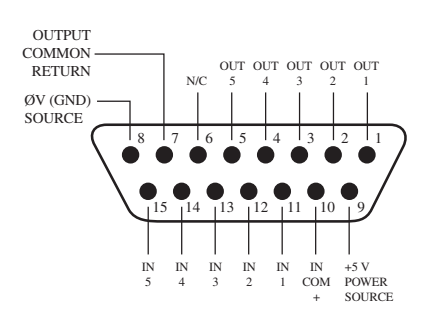

©2012 Axia Audio

### **GPIO Line Input Logic**

| Name                  | Pin | Туре                                       | Notes                                                                                                    |
|-----------------------|-----|--------------------------------------------|----------------------------------------------------------------------------------------------------|
|                       |     |                                            |                                                                                                    |
| INPUTS                |     |                                            |                                                                                                    |
| ON Command            | 11  | Active Low Input                           | Turns channel ON                                                                                                    |
| OFF Command           | 12  | Active Low Input                           | Turns channel OFF & sends 100 msec STOP pulse                                                                                    |
| PREVIEW Command       | 13  | Active Low Input                           | Turns preview ON                                                                                                    |
| RESET Command         | 14  | Active Low Input                           | Turns channel OFF, while not sending a STOP pulse                                                                                |
| READY Command         | 15  | Active Low Input                           | Illuminates OFF lamp to indi-<br>cate source's readiness                                                                         |
| OUTPUTS               |     |                                            |                                                                                                    |
| ON Lamp               | 1   | Open Collector to Logic Com-<br>mon Return | Illuminates when channel is ON                                                                                                   |
| OFF Lamp              | 2   | Open Collector to Logic Com-<br>mon Return | Illuminates when channel is<br>OFF and READY is active                                                                           |
| PREVIEW Lamp          | 3   | Open Collector to Logic Com-<br>mon Return | Illuminates when PREVIEW is ON                                                                                                   |
| START Pulse           | 4   | Open Collector to Logic Com-<br>mon Return | A 100 msec pulse when the<br>channel status changes from<br>OFF to ON                                                            |
| STOP Pulse            | 5   | Open Collector to Logic Com-<br>mon Return | A 100 msec pulse when the<br>channel status changes from<br>ON to OFF                                                            |
| POWER & COMMON        |     |                                            |                                                                                                    |
| Source Common         | 7   | Logic Common                               | Connect to ground of source device or to Pin 8                                                                                   |
| Logic Common          | 8   | Internal 5 Volt return                     | Can be connected to Pin 7 if<br>source is not providing com-<br>mon                                                              |
| Logic + 5 Volt supply | 9   | Logic Supply, Individually<br>Fused        | Can be connected to Pin 10<br>if source is not providing<br>voltage; active only when<br>source has been assigned to<br>channel. |
| Source Supply         | 10  | Common for all 5 inputs                    | Connect to power supply of source device or to Pin 9                                                                             |
| NOT CONNECTED         | 6   |                                            |                                                                                                    |

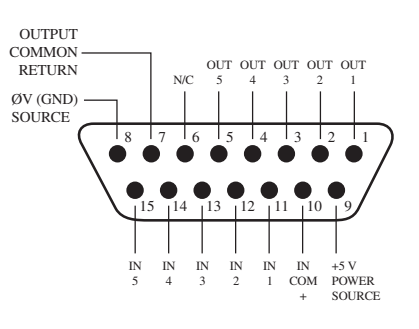

GPIO v."ZA" 4/2009

#### **GPIO Codec Logic**

| Name                     | Pin | Туре                                       | Notes                                                                                                    |
|--------------------------|-----|--------------------------------------------|----------------------------------------------------------------------------------------------------|
|                          |     |                                            |                                                                                                    |
| INPUTS                   |     |                                            |                                                                                                    |
| ON Command               | 11  | Active Low Input                           | Turns channel ON                                                                                                    |
| OFF Command              | 12  | Active Low Input                           | Turns channel OFF                                                                                                    |
| TALK (to CR) Command     | 13  | Active Low Input                           | Mutes channel outputs and routes source audio to PVW speakers                                                                    |
| MUTE Command             | 14  | Active Low Input                           | Mutes channel outputs                                                                                                    |
| TALK (to SOURCE) Command | 15  | Active Low Input                           | Allows an external button<br>to activate channel TALK TO<br>SOURCE function.                                                     |
| OUTPUTS                  |     |                                            |                                                                                                    |
| ON Lamp                  | 1   | Open Collector to Logic Com-<br>mon Return | Illuminates when channel is<br>ON unless TALK or MUTE are<br>active                                                              |
| OFF Lamp                 | 2   | Open Collector to Logic Com-<br>mon Return | Illuminates when channel is OFF.                                                                                                 |
| TALK (to CR) Lamp        | 3   | Open Collector to Logic Com-<br>mon Return | Illuminates when TALK is active                                                                                                  |
| MUTE Lamp                | 4   | Open Collector to Logic Com-<br>mon Return | Illuminates when MUTE is active                                                                                                  |
| TALK (to SOURCE) Lamp    | 5   | Open Collector to Logic Com-<br>mon Return | Illuminates when the channel<br>TALK TO SOURCE function is<br>active.                                                            |
| POWER & COMMON           |     |                                            |                                                                                                    |
| Source Common            | 7   | Logic Common                               | Connect to ground of source device or to Pin 8                                                                                   |
| Logic Common             | 8   | Internal 5 Volt return                     | Can be connected to Pin 7 if source is not providing com-<br>mon                                                                 |
| Logic + 5 Volt supply    | 9   | Logic Supply, Individually<br>Fused        | Can be connected to Pin 10<br>if source is not providing<br>voltage; active only when<br>source has been assigned to<br>channel. |
| Source Supply            | 10  | Common for all 5 inputs                    | Connect to power supply of source device or to Pin 9                                                                             |
| NOT CONNECTED            | 6   |                                            |                                                                                                    |

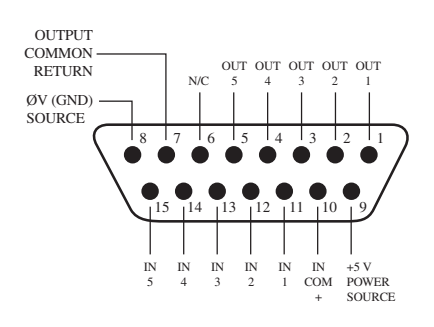

GPIO v."ZA" 4/2009

©2012 Axia Audio

### **GPIO Telephone Hybrid Logic**

| Name                  | Pin | Туре                                       | Notes                                                                                                    |
|-----------------------|-----|--------------------------------------------|----------------------------------------------------------------------------------------------------|
|                       |     |                                            |                                                                                                    |
| INPUTS                |     |                                            |                                                                                                    |
| ON Command            | 11  | Active Low Input                           | Turns channel ON                                                                                                    |
| OFF Command           | 12  | Active Low Input                           | Turns channel OFF                                                                                                    |
| PREVIEW Command       | 13  | Active Low Input                           | Turns preview ON                                                                                                    |
| RESET Command         | 14  | Active Low Input                           | Turns channel off while not<br>sending a STOP pulse                                                                              |
| READY Command         | 15  | Active Low Input                           | Illuminates OFF lamp to indi-<br>cate source's readiness                                                                         |
| OUTPUTS               |     |                                            |                                                                                                    |
| ON Lamp               | 1   | Open Collector to Logic Com-<br>mon Return | Illuminates when channel is ON                                                                                                   |
| OFF Lamp              | 2   | Open Collector to Logic Com-<br>mon Return | Illuminates when channel is<br>OFF                                                                                               |
| PREVIEW Lamp          | 3   | Open Collector to Logic Com-<br>mon Return | Illuminates when PREVIEW is ON                                                                                                   |
| START Pulse           | 4   | Open Collector to Logic Com-<br>mon Return | A 100 ms PULSE is sent when<br>channel is first turned ON or<br>when PVW is first selected                                       |
| STOP Pulse            | 5   | Open Collector to Logic Com-<br>mon Return | A 100 ms PULSE sent when channel is turned OFF.                                                                                  |
| POWER & COMMAND       |     |                                            |                                                                                                    |
| Source Common         | 7   | Logic Common                               | Connect to ground of source device or to Pin 8                                                                                   |
| Logic Common          | 8   | Internal 5 Volt return                     | Can be connected to Pin 7 if<br>source is not providing com-<br>mon                                                              |
| Logic + 5 Volt supply | 9   | Logic Supply, Individually<br>Fused        | Can be connected to Pin 10<br>if source is not providing<br>voltage; active only when<br>source has been assigned to<br>channel. |
| Source Supply         | 10  | Common for all 5 inputs                    | Connect to power supply of source device or to Pin 9                                                                             |
| NOT CONNECTED         | 6   |                                            |                                                                                                    |

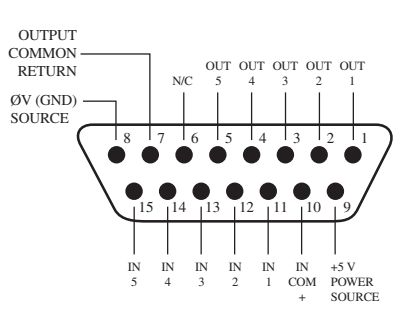

GPIO v."ZA" 4/2009

#### **GPIO Control Room Monitor Logic**

| Name                            | Pin | Туре                                       | Notes                                                                                                    |
|---------------------------------|-----|--------------------------------------------|----------------------------------------------------------------------------------------------------|
|                                 |     |                                            |                                                                                                    |
| INPUTS                          |     |                                            |                                                                                                    |
| MUTE CR Command                 | 11  | Active Low Input                           | Mutes CR monitors and Pre-<br>view speakers                                                                                      |
| DIM CR Command                  | 12  | Active Low Input                           | Allows external dimming of CR monitor speakers.                                                                                  |
| Enable EXT PREVIEW Com-<br>mand | 13  | Active Low Input                           | Feeds External Audio Input to<br>PREVIEW                                                                                         |
| TALK TO EXT Command             | 14  | Active Low Input                           | Turns on Talk to External<br>Audio.                                                                                              |
| Not used.                       | 15  | Active Low Input                           |                                                                                                    |
| OUTPUTS                         |     |                                            |                                                                                                    |
| CR ON AIR Lamp                  | 1   | Open Collector to Logic Com-<br>mon Return | Illuminates whenever CR monitors are muted                                                                                       |
| DIM CR Lamp                     | 2   | Open Collector to Logic Com-<br>mon Return | Illuminates whenever control room monitors are DIMMED                                                                            |
| PREVIEW Lamp                    | 3   | Open Collector to Logic Com-<br>mon Return | Illuminates when PREVIEW is active.                                                                                              |
| TALK TO EXT Lamp                | 4   | Open Collector to Logic Com-<br>mon Return | Illuminates when Talk to<br>External is active.                                                                                  |
| TALK (to CR) Active Lamp        | 5   | Open Collector to Logic Com-<br>mon Return | Active whenever a source has<br>activated its TALK (to CR)<br>function                                                           |
| POWER & COMMON                  |     |                                            |                                                                                                    |
| Source Common                   | 7   | Logic Common                               | Connect to ground of source device or to Pin 8                                                                                   |
| Logic Common                    | 8   | Internal 5 Volt return                     | Can be connected to Pin 7 if source is not providing com-<br>mon                                                                 |
| Logic + 5 Volt supply           | 9   | Logic Supply, Individually<br>Fused        | Can be connected to Pin 10<br>if source is not providing<br>voltage; active only when<br>source has been assigned to<br>channel. |
| Source Supply                   | 10  | Common for all 5 inputs                    | Connect to power supply of source device or to Pin 9                                                                             |
| NOT CONNECTED                   | 6   |                                            |                                                                                                    |

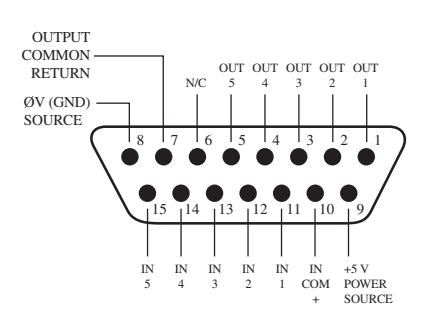

GPIO v."ZA" 4/2009

©2012 Axia Audio

#### **GPIO Computer Playback Device Logic**

| Name                  | Pin | Туре                                       | Notes                                                                                                    |
|-----------------------|-----|--------------------------------------------|----------------------------------------------------------------------------------------------------|
|                       |     |                                            |                                                                                                    |
| INPUTS                |     |                                            |                                                                                                    |
| ON Command            | 11  | Active Low Input                           | Turns channel ON                                                                                                    |
| OFF Command           | 12  | Active Low Input                           | Turns channel OFF & sends 100 msec STOP pulse                                                                                    |
| PREVIEW Command       | 13  | Active Low Input                           | Turns preview ON                                                                                                    |
| Not Used              | 14  | Active Low Input                           |                                                                                                    |
| READY Command         | 15  | Active Low Input                           | Illuminates OFF lamp to indi-<br>cate source's readiness                                                                         |
| OUTPUTS               |     |                                            |                                                                                                    |
| NEXT Pulse            | 1   | Open Collector to Logic Com-<br>mon Return | A 100 mS PULSE sent when<br>ON button is depressed, ex-<br>cept when initially turned ON.                                        |
| OFF Lamp              | 2   | Open Collector to Logic Com-<br>mon Return | Illuminates when channel is<br>OFF and READY is active                                                                           |
| PREVIEW Lamp          | 3   | Open Collector to Logic Com-<br>mon Return | Illuminates when PREVIEW is ON                                                                                                   |
| START Pulse           | 4   | Open Collector to Logic Com-<br>mon Return | A 100 ms PULSE sent when channel is first turned ON.                                                                             |
| STOP Pulse            | 5   | Open Collector to Logic Com-<br>mon Return | A 100 ms PULSE sent when channel is turned OFF.                                                                                  |
| POWER & COMMON        |     |                                            |                                                                                                    |
| Source Common         | 7   | Logic Common                               | Connect to ground of source device or to Pin 8                                                                                   |
| Logic Common          | 8   | Internal 5 Volt return                     | Can be connected to Pin 7 if<br>source is not providing com-<br>mon                                                              |
| Logic + 5 Volt supply | 9   | Logic Supply, Individually<br>Fused        | Can be connected to Pin 10<br>if source is not providing<br>voltage; active only when<br>source has been assigned to<br>channel. |
| Source Supply         | 10  | Common for all 5 inputs                    | Connect to power supply of source device or to Pin 9                                                                             |
| NOT CONNECTED         | 6   |                                            |                                                                                                    |

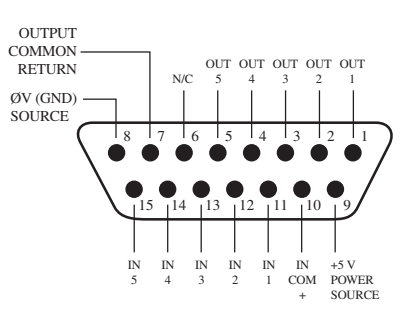

GPIO v."ZA" 4/2009

# Appendix B: xNode Specifications

#### **Microphone Preamplifiers**

- Source Impedance: 150 ohms
- Input Impedance: 4 k ohms minimum, balanced
- Nominal Level Range: Adjustable, -75 dBu to -20 dBu
- Input Headroom: >20 dB above nominal input
- Phantom power: +48VDC, switchable

#### **Analog Line Inputs**

- Input Impedance: >40 k ohms, balanced
- Nominal Input Range: Selectable, +4 dBu or -10dBv
- Input Headroom: 20 dB above nominal inputMeta

#### **Analog Line Outputs**

- Output Source Impedance: <50 ohms balanced
- Output Load Impedance: 600 ohms, minimum
- Nominal Output Level: +4 dBu
- Maximum Output Level: +24 dBu

#### **Digital Audio Inputs and Outputs**

- Reference Level: +4 dBu (-20 dB FSD)
- Impedance: 110 Ohm, balanced
- Signal Format: AES3 (AES/EBU)
- AES3 Input Compliance: 24-bit with sample rate conversion
- AES3 Output Compliance: 24-bit
- Digital Reference: Internal (network timebase) or external reference 48 kHz, +/- 2 ppm
- Internal Sampling Rate: 48 kHz
- Input Sample Rate: 32 kHz to 192 kHz
- Output Sample Rate: 44.1 kHz or 48 kHz
- A/D Conversions: 24-bit, Delta-Sigma, 256x oversampling
- D/A Conversions: 24-bit, Delta-Sigma, 256x oversampling

#### **Frequency Response**

• Any input to any output: +/- 0.5 dB, 20 Hz to 20 kHz

#### Latency

- Analog Input to Analog Output, 2.75ms including network, converters, and mixing process
- Digital Input to Digital Output, 1.75ms including network mixing engine (ASRC off)

#### **Dynamic Range**

- Analog Inputs to Analog Outputs 108dB referenced to 0dBFs, 111dB A-weighted
- Analog Inputs to Digital Outputs 110dB referenced to 0dBFs, 113dB A-weighted
- Digital Inputs to Analog Outputs 112dB referenced to 0dBFs, 115dB A-weighted
- Digital Inputs to Digital Outputs 126dB

#### **Equivalent Input Noise**

• Microphone Preamp: -128 dBu, 150 ohm source, reference -50 dBu input level

#### **Total Harmonic Distortion + Noise**

- Mic Pre Input to Analog Output: < 0.005%, 1 kHz, -36dBu input, +18dBu output
- Analog Input to Analog Output: < 0.005%, 1 kHz, +18dBu input, +18dBu output
- Analog Input to Digital Output: < 0.004%, 1 kHz, +18dBu input, -6dBFs output
- Digital Input to Analog Output: < 0.004%, 1 kHz, -6dBFs input, +18dBu output
- Digital Input to Digital Output: < 0.0003%, 1 kHz, -20dBFs

#### Crosstalk Isolation, Stereo Separation and CMRR

- Analog Line channel to channel isolation: 90dB minimum, 20Hz to 20kHz
- Analog Line stereo separation: 85dB minimum, 20Hz to 20kHz

- Analog Line Input CMRR: 80dB minimum, 20Hz to 20kHz
- Microphone Input CMRR: >60 dB, 20 Hz to 20 kHz

#### **Power Supply AC Input**

- Auto-ranging supply, 95VAC to 240VAC, 50 Hz to 60 Hz,
- IEC receptacle, internal fuse
- Power consumption: 14 Watts

#### **Operating Temperatures**

• 0 degree C to +40 degree C, <90% humidity, no condensation

#### **Dimensions and Weight**

- 8.5" (22 cm) wide; two may be mounted side-by-side in a standard 1RU rack space (with accessory mounting kit)
- 1.72" (4.4 cm) height, 11.75" (30 cm) depth
- Shipping Weight: 7 lbs. (3.2 kg.)
- Shipping Dimensions: 17" (43.2 cm) length,
- 13" (33 cm) width, 7" (17.8 cm) height

# Warranty

## Axia Audio Limited Warranty

This Warranty covers "the Products," which are defined as the various audio equipment, parts, software and accessories manufactured, sold and/or distributed by TLS Corp., d/b/a Axia Audio (hereinafter "Axia Audio").

With the exception of software-only items, the Products are warranted to be free from defects in material and workmanship for a period of five (5) years from the date of receipt by the end-user. Software-only items are warranted to be free from defects in material and workmanship for a period of 90 days from the date of receipt by the end-user.

This warranty is void if the Product is subject to Acts of God, including (without limitation) lightning; improper installation or misuse, including (without limitation) the failure to use telephone and power line surge protection devices; accident; neglect or damage.

EXCEPT FOR THE ABOVE-STATED WARRANTY, AXIA AUDIO MAKES NO WARRANTIES, EXPRESS OR IMPLIED (INCLUDING IMPLIED WARRANTIES OF MERCHANTABILITY AND FITNESS FOR A PAR-TICULAR PURPOSE).

In no event will Axia Audio, its employees, agents or authorized dealers be liable for incidental or consequential damages, or for loss, damage, or expense directly or indirectly arising from the use of any Product or the inability to use any Product either separately or in combination with other equipment or materials, or from any other cause.

In order to invoke this Warranty, notice of a warranty claim must be received by Axia Audio within the abovestated warranty period and warranty coverage must be authorized by Axia Audio. If Axia Audio authorizes the performance of warranty service, the defective Product must be delivered, shipping prepaid, to: Axia Audio, 1241 Superior Avenue, Cleveland, Ohio 44114.

Axia Audio at its option will either repair or replace the Product and such action shall be the full extent of Axia Audio's obligation under this Warranty. After the Product is repaired or replaced, Axia Audio will return it to the party that sent the Product and Axia Audio will pay for the cost of shipping.

Axia Audio's authorized dealers are not authorized to assume for Axia Audio any additional obligations or liabilities in connection with the dealers' sale of the Products.

Axia Audio's products are to be used with registered protective interface devices which satisfy regulatory requirements in their country of use.

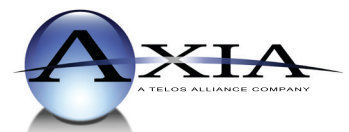

Axia Audio, a Telos Alliance Company • 1241 Superior Ave. • Cleveland, Ohio, 44114, USA • +1.216.241.7225 • www.AxiaAudio.com